SOLUCIÓN DE DOS ESTUDIOS DE CASO BAJO EL USO DE TECNOLOGÍA CISCO

ANDRES CASTRO CASTRO

UNIVERSIDAD NACIONAL ABIERTA Y A DISTANCIA ESCUELA DE CIENCIAS BÁSICAS, TECNOLOGÍA E INGENIERÍA INGENIERÍA EN ELECTRONICA PALMIRA - COLOMBIA 2013

# SOLUCIÓN DE DOS ESTUDIOS DE CASO BAJO EL USO DE TECNOLOGÍA CISCO

ANDRES CASTRO COD. 1113036305

Monografía para optar al titulo De Ingeniero en Electrónica.

Dirigido a: Tutor: Gerardo Granados Acuña Ingeniero Electrónico

UNIVERSIDAD NACIONAL ABIERTA Y A DISTANCIA ESCUELA DE CIENCIAS BÁSICAS, TECNOLOGÍA E INGENIERÍA INGENIERÍA EN ELECTRONICA PALMIRA - COLOMBIA 2013

#### CONTENIDO

|                                                              | Pag. |
|--------------------------------------------------------------|------|
| INTRODUCCIÓN                                                 | 6    |
| OBJETIVOS                                                    | 7    |
| SEMINARIO DE PROFUNDIZACIÓN EN REDES LAN - WAN CISCO CASO DE | 8    |
| ESTUDIO – CCNA1                                              |      |
| DESARROLLO DE LA ACTIVIDAD                                   | 11   |
| DIRECCIONAMIENTO IP                                          | 12   |
| CONFIGURACION DE CADA PC                                     | 15   |
| CONFIGURACIÓN ROUTER                                         | 17   |
| VERIFICACIÓN DE CONECTIVIDAD COMANDOS PING Y TRACEROUTER     | 27   |
| SEMINARIO DE PROFUNDIZACIÓN EN REDES LAN – WAN CISCO CASO DE | 34   |
| ESTUDIO – CCNA2                                              |      |
| DESARROLLO DE LA ACTIVIDAD                                   | 37   |
| DIRECCIONAMIENTO IP                                          | 38   |
| CONFIGURACION DE CADA PC                                     | 41   |
| CONFIGURACIÓN ROUTER                                         | 44   |
| VERIFICACIÓN DE CONECTIVIDAD COMANDOS PING Y TRACEROUTER     | 52   |
| CONCLUSIONES                                                 | 62   |
| BIBLIOGRAFIA                                                 | 63   |

## LISTADO DE TABLAS

| Tabla 1 – IP Subred 1 Chapinero                 | 12 |
|-------------------------------------------------|----|
| Tabla 2 – IP Subred 2 Paso Real                 | 12 |
| Tabla 3 – IP Subred 3 Toberin                   | 12 |
| Tabla 4 – IP Subred 4 El Bosque                 | 12 |
| Tabla 5 – IP Subred 5 BOGOTA - CHAPINERO        | 13 |
| Tabla 6 – IP Subred 6 BOGOTA – TOBERIN          | 13 |
| Tabla 7 – IP Subred 7 BOGOTA - BUCARAMANGA      | 13 |
| Tabla 8 – IP Subred 8 BUCARAMANGA – EL BOSQUE   | 14 |
| Tabla 9 – IP Subred 9 BUCARAMANGA – PASO REAL   | 14 |
| Tabla 10 – Verificación comandos Ping y Tracert | 27 |
| Tabla 11 – IP Subred 1 CALI – ESTU              | 38 |
| Tabla 12 – IP Subred 2 CALI – ADMON             | 38 |
| Tabla 13 – IP Subred 3 PASTO – CONVENIO         | 38 |
| Tabla 14 – IP Subred 4 NEIVA – COORDINACION     | 38 |
| Tabla 15 – IP Subred 5 NEIVA – BIBLIOTECA       | 39 |
| Tabla 16 – IP Subred 6 BOGOTA-ADMINISTRADOR     | 39 |
| Tabla 17 – IP Subred 7 BOGOTA – CALI            | 39 |
| Tabla 18 – IP Subred 8 BOGOTA – NEIVA           | 39 |
| Tabla 19 – IP Subred 9 CALI – NEIVA             | 40 |
| Tabla 20 – IP Subred 10 CALI – PÀSTO            | 40 |
| Tabla 21 – IP Subred 11 NEIVA – PASTO           | 40 |
| Tabla 22 – Verificación comandos Ping y Tracert | 52 |

## LISTADO DE FIGURAS

| Figura 1 – Topología Red POLLOSAN               | 8  |
|-------------------------------------------------|----|
| Figura 2 – Conf. Host Chapinero                 | 15 |
| Figura 3 – Conf. Host Paso Real                 | 15 |
| Figura 4 – Conf. Host Toberin                   | 16 |
| Figura 5 – Conf. Host El Bosque                 | 16 |
| Figura 6 – Diagrama en Packet Tracer - POLLOSAN | 26 |
| Figura 7 – Topología de Red UNAD                | 29 |
| Figura 8 – Conf. Host CALI – ESTU               | 41 |
| Figura 9 – Conf. Host CALI – ADMON              | 41 |
| Figura 10 – Conf. Host PASTO – CONVENIO         | 42 |
| Figura 11 – Conf. Host NEIVA – COORDINACION     | 42 |
| Figura 12 – Conf. Host NEIVA – BIBLIOTECA       | 43 |
| Figura 13 – Conf. Host BOGOTA – ADMINISTRADOR   | 43 |
| Figura 14 – Empresa UNAD                        | 51 |

#### INTRODUCCION

Con el presente trabajo se pretende realizar de manera pertinente la transferencia de conocimientos adquiridos durante del curso de profundización CISCO (diseño e implementación de soluciones integradas LAN / WAN) en sus módulos CCNA1 y CCNA2, para ello se ha dado solución a dos casos de estudio, uno para cada módulo.

La práctica correspondiente propuesta para el caso de estudio CCNA1 requiere la implementación en la empresa POLLOSAN una red corporativa para atender las necesidades de los clientes en las ciudades de Bogotá y Bucaramanga. Para el caso de estudio CCNA2 se realizara la implementación de una red para la Universidad Nacional Abierta Y A Distancia UNAD con la que se pretende atender las necesidades de sus estudiantes y personal administrativo.

Para cada caso de estudio se deberá calcular y definir las subredes a utilizar en la topología según sea el requerimiento y la cantidad de host en cada LAN, definir la tabla de direcciones IP indicando por cada subred la dirección de Red, dirección IP de Gateway, dirección IP del Primer PC, dirección IP del Último PC, dirección de Broadcast y la máscara de Subred, se debe también configurar cada router por medio del cable de consola y definiendo para cada uno el nombre del router, las direcciones IP de las Interfaces a utilizar, la descripción de cada interface, establecer las contraseñas para: CON 0, VTY y ENABLE SECRET.

Se realizara la configuración de cada red mediante el uso de Packet Tracer. Los routers que se utilizaron son de referencia 1841 y los Switches 2950. Por cada subred se dibujaron solamente dos (2) host identificados con las direcciones IP correspondientes al primer y último PC acorde con la cantidad de equipos establecidos por cada subred

6

## OBJETIVOS

- Realizar de manera pertinente la transferencia de conocimientos adquiridos durante el curso de profundización CISCO (diseño e implementación de soluciones integradas LAN / WAN) en sus módulos CCNA1 y CCNA2.
- Implementar en la empresa POLLOSAN una red corporativa para atender los clientes de las ciudades de Bogotá y Bucaramanga, y en la UNAD una red para atender las necesidades de los estudiantes y el personal administrativo.
- Calcular y definir las subredes necesarias utilizadas en la topología según sea el requerimiento y la cantidad de host en cada LAN
- Presentar las tablas de direcciones IP indicando por cada subred la dirección de Red, dirección IP de Gateway, dirección IP del Primer PC, dirección IP del Último PC, dirección de Broadcast y la máscara de Subred
- Configurar cada router por medio del cable de consola, definiendo para cada uno el nombre del router, las direcciones IP de las Interfaces a utilizar, la descripción de cada interface y las contraseñas para CON 0, VTY y ENABLE SECRET.
- Realizar la configuración de la RED POLLOSAN mediante el uso de Packet Tracer
- Probar de manera óptima el funcionamiento de la Red POLLOSAN, mediante el comando ping y tracert

# SEMINARIO DE PROFUNDIZACIÓN EN REDES LAN – WAN CISCO CASO DE ESTUDIO – CCNA1

La empresa POLLOSAN desea implementar su red corporativa para atender los clientes de las ciudades de Bogotá y Bucaramanga. Para ello, se requiere configurar los equipos considerando la siguiente topología:

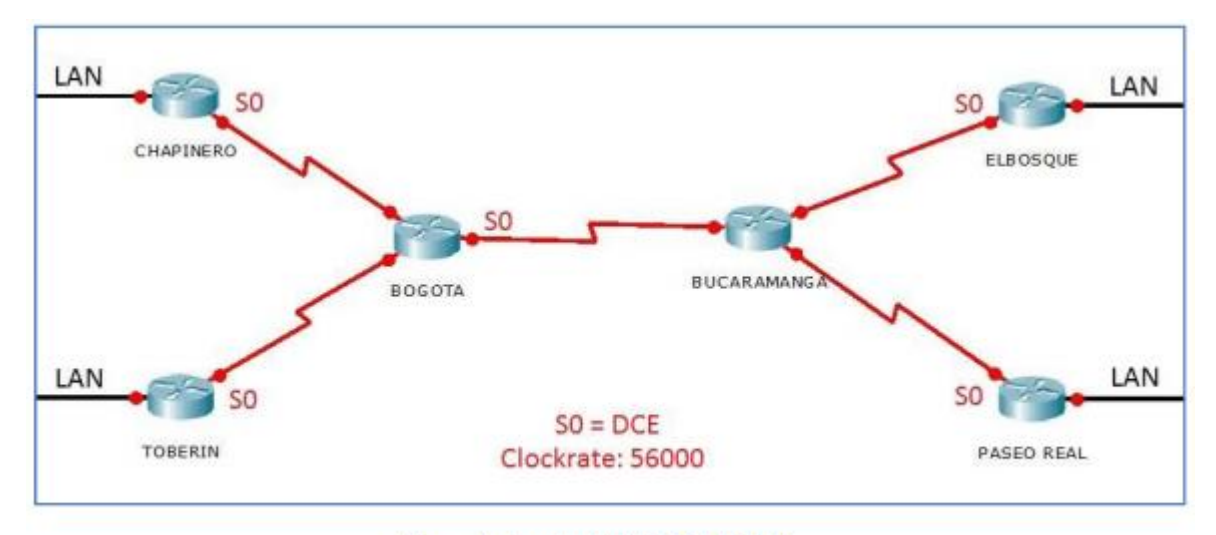

Figura 1: Topologia RED POLLOSAN

La cantidad de host requeridos, por cada una de las redes LAN de las sucursales, es la siguiente:

# BOGOTÁ

Sucursal CHAPINERO (40 hosts)

Sucursal TOBERÍN (20 hosts)

## BUCARAMANGA

Sucursal ELBOSQUE (10 hosts)

Sucursal PASEOREAL (30 hosts)

Para el diseño de la red se deben aplicar los siguientes criterios:

El direccionamiento a utilizar en toda la red debe seguir la siguiente estructura:

#### XXX.CC.XXX.XXX

Donde,

XXX: cualquier número de 1 a 3 dígitos aplicable a direcciones IP

CC: dos (2) últimos dígitos de la cédula del estudiante que presenta el caso de estudio

Protocolo de enrutamiento: RIP Versión 2

Todos los puertos seriales 0 (S0 o S0/0/0) son terminales DCE

Todos los puertos seriales 1 y 2 (S1 y S2) son terminales DTE

Definir la tabla de direcciones IP indicando por cada subred los siguientes elementos:

Por cada LAN

- Dirección de Red
- Dirección IP de Gateway
- Dirección IP del Primer PC
- Dirección IP del Último PC
- Dirección de Broadcast
- Máscara de Subred

Por cada conexión serial

- Dirección de Red
- Dirección IP Serial 0 (Indicar a qué Router pertenece)
- Dirección IP Serial 1 o 2 (Indicar a qué Router pertenece)

- Dirección de Broadcast
- Máscara de Subred

En cada Router configurar:

- Nombre del Router (Hostname)
- Direcciones IP de las Interfaces a utilizar
- Por cada interface utilizada, hacer uso del comando DESCRIPTION con el fin de indicar la función que cumple cada interface. Ej: Interfaz de conexión con la red LAN PASEOREAL.
- Establecer una única contraseña para: CON 0, VTY, ENABLE SECRET. La contraseña establecida debe corresponder a las primeras 5 letras del primer nombre del estudiante que presenta el caso de estudio y debe ir minúscula. Ej: luz, alexa, alber, ana, andre, ludy, juan, mauri, isabe, etc.

Se debe realizar la configuración de la RED POLLOSAN mediante el uso de Packet Tracer. Los routers pueden ser de referencia 1841 o 2811, y los Switches 2950 ó 2960. Por cada subred se deben dibujar solamente dos (2) host identificados con las direcciones IP correspondientes al primer y último PC acorde con la cantidad de equipos establecidos por subred.

## DESARROLLO DE LA ACTIVIDAD

Dirección IP a utilizar: 192.05.30.0 (cedula 1.113.036.305)

<u>Cantidad de subredes:</u> Se requieren 9 Subredes distribuidas de la siguiente manera:

- Subred 1: Correspondiente a CHAPINERO con 40 Host
- Subred 2: Correspondiente a PASEOREAL con 30 host
- Subred 3: Correspondiente a TOBERIN con 20 Host
- Subred 4: Correspondiente a ELBOSQUE con 10 Host
- Subred 5: Correspondiente a la conexión entre BOGOTA y CHAPINERO
- Subred 6: Correspondiente a la conexión entre BOGOTA y TOBERIN
- Subred 7: Correspondiente a la conexión entre BOGOTA y BUCARAMANGA
- Subred 8: Correspondiente a la conexión entre BUCARAMANGA y ELBOSQUE
- Subred 9: Correspondiente a la conexión entre BUCARAMANGA y PASEOREAL

# Tabla de direcciones IP Subred 1 (CHAPINERO 40 HOST)

|                     | Subred 1                   |                                  |                                  |                           |                      |  |
|---------------------|----------------------------|----------------------------------|----------------------------------|---------------------------|----------------------|--|
| Dirección<br>de Red | Dirección IP<br>de Gateway | Dirección IP<br>del Primer<br>PC | Dirección IP<br>del Último<br>PC | Dirección de<br>Broadcast | Máscara de<br>Subred |  |
| 192.5.30.0          | 192.5.30.1                 | 192.5.30.2                       | 192.5.30.41                      | 192.5.30.255              | 255.255.255.0        |  |

Tabla 1 – IP Subred 1 Chapinero

Máscara de bits en números binarios 111111111111111111111111111100000000

# Tabla de direcciones IP Subred 2 (PASEOREAL 30 HOST)

|                                                                                                    | Subred 2                   |                                  |                                  |                           |                      |  |
|----------------------------------------------------------------------------------------------------|----------------------------|----------------------------------|----------------------------------|---------------------------|----------------------|--|
| Dirección<br>de Red                                                                                             | Dirección IP<br>de Gateway | Dirección IP<br>del Primer<br>PC | Dirección IP<br>del Último<br>PC | Dirección de<br>Broadcast | Máscara de<br>Subred |  |
| 192.5.31.0         192.5.31.1         192.5.31.2         192.5.31.31         192.5.31.255         255.255.255.0 |                            |                                  |                                  |                           |                      |  |

Tabla 2 – IP Subred 2 Paso Real

Máscara de bits en números binarios 111111111111111111111111111100000000

# Tabla de direcciones IP Subred 3 (TOBERIN 20 HOST)

|                     | Subred 3                                                                                                    |                                  |                                  |                           |                      |  |  |
|---------------------|----------------------------------------------------------------------------------------------------|----------------------------------|----------------------------------|---------------------------|----------------------|--|--|
| Dirección<br>de Red | Dirección IP<br>de Gateway                                                                                      | Dirección IP<br>del Primer<br>PC | Dirección IP<br>del Último<br>PC | Dirección de<br>Broadcast | Máscara de<br>Subred |  |  |
| 192.5.32.0          | 192.5.32.0         192.5.32.1         192.5.32.2         192.5.32.21         192.5.32.255         255.255.255.0 |                                  |                                  |                           |                      |  |  |

Tabla 3 – IP Subred 3 Toberin

Máscara de bits en números binarios 111111111111111111111111111100000000

## Tabla de direcciones IP Subred 4 (ELBOSQUE 10 HOST)

|                     | Subred 4                   |                                  |                                  |                           |                      |  |
|---------------------|----------------------------|----------------------------------|----------------------------------|---------------------------|----------------------|--|
| Dirección<br>de Red | Dirección IP<br>de Gateway | Dirección IP<br>del Primer<br>PC | Dirección IP<br>del Último<br>PC | Dirección de<br>Broadcast | Máscara de<br>Subred |  |
| 192.5.33.0          | 192.5.33.1                 | 192.5.33.2                       | 192.5.33.11                      | 192.5.33.255              | 255.255.255.0        |  |

Tabla 4 – IP Subred 4 El Bosque

| Subred 5            |                                             |                                          |                           |                      |  |  |
|---------------------|---------------------------------------------|------------------------------------------|---------------------------|----------------------|--|--|
| Dirección<br>de Red | Dirección IP<br>Serial 0/0/0<br>(CHAPINERO) | Dirección IP<br>Serial 0/1/0<br>(BOGOTA) | Dirección de<br>Broadcast | Máscara de<br>Subred |  |  |
| 192.5.34.0          | 192.5.34.1                                  | 192.5.34.2                               | 192.5.34.3                | 255.255.255.252      |  |  |

Tabla 5 – IP Subred 5 BOGOTA - CHAPINERO

Máscara de bits en números binarios 1111111111111111111111111111111100

## Tabla de direcciones IP Subred 6 (CONEXIÓN SERIAL BOGOTA-TOBERIN)

|                     | Subred 6                                  |                                          |                           |                      |  |  |
|---------------------|-------------------------------------------|------------------------------------------|---------------------------|----------------------|--|--|
| Dirección<br>de Red | Dirección IP<br>Serial 0/0/0<br>(TOBERIN) | Dirección IP<br>Serial 0/0/1<br>(BOGOTA) | Dirección de<br>Broadcast | Máscara de<br>Subred |  |  |
| 192.5.34.4          | 192.5.34.5                                | 192.5.34.6                               | 192.5.34.7                | 255.255.255.252      |  |  |

Tabla 6 – IP Subred 6 BOGOTA - TOBERIN

Máscara de bits en números binarios 111111111111111111111111111111100

# Tabla de direcciones IP Subred 7 (CONEXIÓN SERIAL BOGOTA-BUCARAMANGA)

|                     |                                          | Subred 7                                      |                           |                      |
|---------------------|------------------------------------------|-----------------------------------------------|---------------------------|----------------------|
| Dirección<br>de Red | Dirección IP<br>Serial 0/0/0<br>(BOGOTA) | Dirección IP<br>Serial 0/0/0<br>(BUCARAMANGA) | Dirección de<br>Broadcast | Máscara de<br>Subred |
| 192.5.34.8          | 192.5.34.9                               | 192.5.34.10                                   | 192.5.34.11               | 255.255.255.252      |

Tabla 7 – IP Subred 7 BOGOTA - BUCARAMANGA

Máscara de bits en números binarios 1111111111111111111111111111111100

Tabla de direcciones IP Subred 8 (CONEXIÓN SERIAL BUCARAMANGA-ELBOSQUE)

|                     |                                               | Subred 8                                   |                           |                      |
|---------------------|-----------------------------------------------|--------------------------------------------|---------------------------|----------------------|
| Dirección<br>de Red | Dirección IP<br>Serial 0/0/1<br>(BUCARAMANGA) | Dirección IP<br>Serial 0/0/0<br>(ELBOSQUE) | Dirección de<br>Broadcast | Máscara de<br>Subred |
| 192.5.34.12         | 192.5.34.13                                   | 192.5.34.14                                | 192.5.34.15               | 255.255.255.252      |

Tabla 8 – IP Subred 8 BUCARAMANGA – EL BOSQUE

Máscara de bits en números binarios 1111111111111111111111111111111100

# Tabla de direcciones IP Subred 9 (CONEXIÓN SERIAL BUCARAMANGA-PASOREAL)

|                     |                                               | Subred 9                                   |                           |                      |
|---------------------|-----------------------------------------------|--------------------------------------------|---------------------------|----------------------|
| Dirección<br>de Red | Dirección IP<br>Serial 0/1/0<br>(BUCARAMANGA) | Dirección IP<br>Serial 0/0/0<br>(PASOREAL) | Dirección de<br>Broadcast | Máscara de<br>Subred |
| 192.5.34.16         | 192.5.34.17                                   | 192.5.34.18                                | 192.5.34.19               | 255.255.255.252      |

Tabla 9 – IP Subred 9 BUCARAMANGA – PASO REAL

Máscara de bits en números binarios 1111111111111111111111111111111100

# Configuración de cada PC

# CHAPINERO (Subred 1)

| PCICHA                                                                                                    | Real PC40CHA                                                                                                    |
|----------------------------------------------------------------------------------------------------|----------------------------------------------------------------------------------------------------|
| Físico Config Escritorio Software/Services                                                                                                    | Físico Config Escritorio Software/Services                                                                                                    |
| Configuración IP       ×         DHCP       •         Estático       •         Dirección IP       192.5.30.2         Máscara de Subred       255.255.0         Gateway por Defecto       192.5.30.1         Servidor DNS       •         E Mail       PPPoE Dialer         Factor       •         Text Editor       • | Configuración IP       X         DHCP       X         Estático       Navegador         Dirección IP       192.5.30.41         Máscara de Subred       255.255.255.0         Gateway por Defecto       192.5.30.1         Servidor DNS       Cisco IP         Communicator       Communicator         PPDE Dialer       Text Editor |

Figura 2 – Conf. Host Chapinero

## **PASEOREAL (Subred 2)**

| PC1PAS                                                                                                    | 🥐 PC30PAS                                                                                                    |
|----------------------------------------------------------------------------------------------------|----------------------------------------------------------------------------------------------------|
| Físico Config Escritorio Software/Services                                                                                   | Físico Config Escritorio Software/Services                                                                                                    |
| Configuración IP X<br>O DHCP<br>@ Estático                                                                                   | Configuración IP X<br>• DHCP<br>• Estático                                                                                                    |
| Navegador<br>Web<br>Dirección IP 192.5.31.2<br>Máscara de Subred 255.255.0<br>Gateway por Defecto 192.5.31.1<br>Servidor DNS | Dirección IP     192.5.31.31       Máscara de Subred     255.255.255.0       Gateway por Defecto     192.5.31.1       Servidor DNS     Image: Constraint of the servidor of the servidor of the servido |
| Cisco IP<br>Communicator                                                                                                    | Cisco IP<br>Communicator<br>E Mail PPPOE Dialer Text Editor                                                                                                    |

Figura 3 – Conf. Host Paso Real

# **TOBERIN (Subred 3)**

| 🥐 PC1TOB                                                                                                    | PC20TOB                                                                                                    |
|----------------------------------------------------------------------------------------------------|----------------------------------------------------------------------------------------------------|
| Físico Config Escritorio Software/Services                                                                                                    | Físico Config Escritorio Software/Services                                                                                                    |
| Configuración IP<br>DHCP<br>Estático<br>Dirección IP<br>192.5.32.2<br>Máscara de Subred<br>Gateway por Defecto<br>Servidor DNS<br>DIRECCIÓN<br>DERECCIÓN<br>DIRECCIÓN<br>DIRECCI | Configuración IP       X         O DHCP       Estático         Image: Static o in the state of the state of the |

Figura 4 – Conf. Host Toberin

# ELBOSQUE (Subred 4)

| 🖗 PCIELB 📃 🗖 🔤 💌                                                                                                    | 🥐 PC1OELB                                                                                                    |
|----------------------------------------------------------------------------------------------------|----------------------------------------------------------------------------------------------------|
| Físico Config Escritorio Software/Services                                                                                                    | Físico Config Escritorio Software/Services                                                                                                    |
| Configuración IP<br>DHCP<br>Estático<br>Dirección IP<br>192.5.33.2<br>Máscara de Subred<br>Cateway por Defecto<br>Servidor DNS<br>Cisco IP<br>Communicator<br>PPPoE Dialer<br>PPPoE Dialer<br>Text Editor | Configuración IP       X         DHCP       Estático         Dirección IP       192.5.33.11         Máscara de Subred       255.255.255.0         Gateway por Defecto       192.5.33.1         Servidor DNS       Cisco IP         Communicator       Cisco IP         Dirección IN       Estatico         Bervidor DNS       Dirección DNS         Dirección IN       Estatico         Dirección DNS       Estatico         Dirección DNS       Estatico         Dirección DNS       Estatico         Dirección DNS       Estatico         Dirección DNS       Estatico         Dirección DNS       Estatico         Dirección DNS       Estatico         Dirección DNS       Estatico         Dirección DNS       Estatico         Dirección DNS       Estatico         Dirección DNS       Estatico         Dirección DNS       Estatico         Dirección DNS       Estatico |

Figura 5 – Conf. Host El Bosque

## Configuración de los Routers

Para cada router se va a configurar: Nombre del Router (Hostname), Direcciones IP de las Interfaces a utilizar, Por cada interface utilizada, hacer uso del comando DESCRIPTION con el fin de indicar la función que cumple cada interface, se establecera una única contraseña para: CON 0, VTY, ENABLE SECRET. La contraseña establecida debe corresponder a las primeras 5 letras del primer nombre del estudiante que presenta el caso de estudio y debe ir minúscula. Ej: luz, alexa, alber, ana, andre, ludy, juan, mauri, isabe, etc.

# Configuración del router CHAPINERO "Configuración por medio de consola"

--- System Configuration Dialog ---

Continue with configuration dialog? [yes/no]: no

Press RETURN to get started!

Router>enable Router#config Configuring from terminal, memory, or network [terminal]? Enter configuration commands, one per line. End with CNTL/Z. Router(config)#hostname CHAPINERO CHAPINERO(config)#interface Fa0/0 CHAPINERO(config-if)#ip address 192.5.30.1 255.255.255.0 CHAPINERO(config-if)#no shutdown

%LINK-5-CHANGED: Interface FastEthernet0/0, changed state to up

%LINEPROTO-5-UPDOWN: Line protocol on Interface FastEthernet0/0, changed state to up

CHAPINERO(config-if)#exit CHAPINERO(config)#interface Se0/0/0 CHAPINERO(config-if)#ip address 192.5.34.1 255.255.255.252 CHAPINERO(config-if)#no shutdown

CHAPINERO(config-if)#

%LINK-5-CHANGED: Interface Serial0/0/0, changed state to up

%LINEPROTO-5-UPDOWN: Line protocol on Interface Serial0/0/0, changed state to up

CHAPINERO(config-if)#exit CHAPINERO(config)#router rip CHAPINERO(config-router)#network 192.5.30.1 CHAPINERO(config-router)#network 192.5.34.1 CHAPINERO(config-router)#exit CHAPINERO(config)#interface Fa0/0 CHAPINERO(config-if)#description Conexion con Subred A CHAPINERO(config-if)#description Conexion con Subred 1 CHAPINERO(config-if)#exit CHAPINERO(config)#interface Se0/0/0 CHAPINERO(config-if)#description Conexion con Router BOGOTA CHAPINERO(config-if)#exit CHAPINERO(config)#enable secret andre CHAPINERO(config)#line con 0 CHAPINERO(config-line)#password andre CHAPINERO(config-line)#login CHAPINERO(config-line)#exit CHAPINERO(config)#line vty 0 4 CHAPINERO(config-line)#password andre CHAPINERO(config-line)#login CHAPINERO(config-line)#exit CHAPINERO(config)#exit CHAPINERO#

#### Configuración del router TOBERIN "Configuración por medio de consola"

--- System Configuration Dialog ---

Continue with configuration dialog? [yes/no]: n

Press RETURN to get started!

Router>enable Router#config Configuring from terminal, memory, or network [terminal]? Enter configuration commands, one per line. End with CNTL/Z. Router(config)#hostname TOBERIN TOBERIN(config)#interface Fa0/0 TOBERIN(config-if)#description Conexion con Subred 3 TOBERIN(config-if)#ip address 192.5.32.1 255.255.255.0 TOBERIN(config-if)#no shutdown

%LINK-5-CHANGED: Interface FastEthernet0/0, changed state to up

%LINEPROTO-5-UPDOWN: Line protocol on Interface FastEthernet0/0, changed state to up

TOBERIN(config-if)#exit TOBERIN(config)#interface Se0/0/0 TOBERIN(config-if)#description Conexion con Router BOGOTA TOBERIN(config-if)#ip address 192.5.34.5 255.255.255.252 TOBERIN(config-if)#no shutdown

%LINK-5-CHANGED: Interface Serial0/0/0, changed state to down TOBERIN(config-if)# TOBERIN(config-if)#exit TOBERIN(config)#router rip TOBERIN(config-router)#network 192.5.32.1 TOBERIN(config-router)#network 192.5.34.5 TOBERIN(config-router)#exit TOBERIN(config)#enable secret andre TOBERIN(config)#line con 0 TOBERIN(config-line)#password andre TOBERIN(config-line)#login TOBERIN(config-line)#exit TOBERIN(config)#line vty 0 4 TOBERIN(config-line)#password andre TOBERIN(config-line)#login TOBERIN(config-line)#exit TOBERIN(config)#exit **TOBERIN#** 

#### Configuración del router BOGOTA "Configuración por medio de consola"

--- System Configuration Dialog ---

Continue with configuration dialog? [yes/no]: NO

Press RETURN to get started!

Router>enable Router#config Configuring from terminal, memory, or network [terminal]? Enter configuration commands, one per line. End with CNTL/Z. Router(config)#hostname BOGOTA BOGOTA(config)#interface Se0/0/0 BOGOTA(config-if)#description Conexion con Router BUCARAMANGA BOGOTA(config-if)#ip address 192.5.34.9 255.255.255.252 BOGOTA(config-if)#no shutdown

%LINK-5-CHANGED: Interface Serial0/0/0, changed state to down BOGOTA(config-if)#exit BOGOTA(config)#interface Se0/0/1 BOGOTA(config-if)#ip address 192.5.34.6 255.255.255.252 BOGOTA(config-if)#no shutdown

%LINK-5-CHANGED: Interface Serial0/0/1, changed state to up

BOGOTA(config-if)#exit %LINEPROTO-5-UPDOWN: Line protocol on Interface Serial0/0/1, changed state to up

BOGOTA(config)#interface Se0/1/0 BOGOTA(config-if)#description Conexion con Router CHAPINERO BOGOTA(config-if)#ip address 192.5.34.2 255.255.255.252 BOGOTA(config-if)#no shutdown

BOGOTA(config-if)# %LINK-5-CHANGED: Interface Serial0/1/0, changed state to up BOGOTA(config-if)#no shutdown %LINEPROTO-5-UPDOWN: Line protocol on Interface Serial0/1/0, changed state to up BOGOTA(config-if)#exit BOGOTA(config)#interface Se0/0/1 BOGOTA(config)#interface Se0/0/1 BOGOTA(config-if)#description Conexion con Router TOBERIN BOGOTA(config-if)#EXIT BOGOTA(config)#router rip BOGOTA(config-router)#network 192.5.34.2 BOGOTA(config-router)#network 192.5.34.6 BOGOTA(config-router)#network 192.5.34.9 BOGOTA(config-router)#exit BOGOTA(config)#enable secret andre BOGOTA(config)#line con 0 BOGOTA(config-line)#password andre BOGOTA(config-line)#login BOGOTA(config-line)#exit BOGOTA(config)#line vty 0 4 BOGOTA(config-line)#password andre BOGOTA(config-line)#exit BOGOTA(config)#line vty 0 4 BOGOTA(config-line)#password andre BOGOTA(config-line)#login BOGOTA(config-line)#exit BOGOTA(config)#exit **BOGOTA#** %SYS-5-CONFIG\_I: Configured from console by console

#### **BOGOTA#**

# Configuración del router BUCARAMANGA "Configuración por medio de consola"

--- System Configuration Dialog ---

Continue with configuration dialog? [yes/no]: NO

Press RETURN to get started!

Router>enable Router#config Configuring from terminal, memory, or network [terminal]? Enter configuration commands, one per line. End with CNTL/Z. Router(config)#hostname BUCARAMANGA BUCARAMANGA(config)#interface Se0/0/0 BUCARAMANGA(config-if)#description Conexion con Router BOGOTA BUCARAMANGA(config-if)#ip address 192.5.34.10 255.255.252 BUCARAMANGA(config-if)#no shutdown

%LINK-5-CHANGED: Interface Serial0/0/0, changed state to up

BUCARAMANGA(config-if)#

%LINEPROTO-5-UPDOWN: Line protocol on Interface Serial0/0/0, changed state to up

BUCARAMANGA(config-if)#interface Se0/0/1 BUCARAMANGA(config-if)#description Conexion con Router ELBOSQUE BUCARAMANGA(config-if)#ip address 192.5.34.13 255.255.255.252 BUCARAMANGA(config-if)#no shutdown

%LINK-5-CHANGED: Interface Serial0/0/1, changed state to down BUCARAMANGA(config-if)#exit BUCARAMANGA(config)#interface Se0/1/0 BUCARAMANGA(config-if)#description Conexion con Router PASOREAL BUCARAMANGA(config-if)#ip address 192.5.34.17 255.255.255.252 BUCARAMANGA(config-if)#no shutdown

%LINK-5-CHANGED: Interface Serial0/1/0, changed state to down BUCARAMANGA(config-if)#exit BUCARAMANGA(config)#router rip BUCARAMANGA(config-router)#network 192.5.34.10 BUCARAMANGA(config-router)#network 192.5.34.13 BUCARAMANGA(config-router)#network 192.5.34.17 BUCARAMANGA(config-router)#exit BUCARAMANGA(config)#enable secret andre BUCARAMANGA(config)#line con 0 BUCARAMANGA(config-line)#password andre BUCARAMANGA(config-line)#login BUCARAMANGA(config-line)#exit BUCARAMANGA(config)#line vty 0 4 BUCARAMANGA(config-line)#login % Login disabled on line 66, until 'password' is set % Login disabled on line 67, until 'password' is set % Login disabled on line 68, until 'password' is set % Login disabled on line 69, until 'password' is set % Login disabled on line 70, until 'password' is set BUCARAMANGA(config-line)#line vty 0 4 BUCARAMANGA(config-line)#password andre BUCARAMANGA(config-line)#login BUCARAMANGA(config-line)#exit BUCARAMANGA(config)#exit **BUCARAMANGA#** %SYS-5-CONFIG\_I: Configured from console by console

#### **BUCARAMANGA#**

#### Configuración del router ELBOSQUE "Configuración por medio de consola"

--- System Configuration Dialog ---

Continue with configuration dialog? [yes/no]: no

Press RETURN to get started!

Router>enable Router#config Configuring from terminal, memory, or network [terminal]? Enter configuration commands, one per line. End with CNTL/Z. Router(config)#hostname ELBOSQUE ELBOSQUE(config)#interface Fa0/0 ELBOSQUE(config-if)#description Conexion con Subred 4 ELBOSQUE(config-if)#ip address 192.5.33.1 255.255.255.0 ELBOSQUE(config-if)#no shutdown

%LINK-5-CHANGED: Interface FastEthernet0/0, changed state to up

%LINEPROTO-5-UPDOWN: Line protocol on Interface FastEthernet0/0, changed state to up

ELBOSQUE(config-if)#interface Se0/0/0 ELBOSQUE(config-if)#description Conexion con Router BUCARAMANGA ELBOSQUE(config-if)#ip address 192.5.34.14 255.255.255.252 ELBOSQUE(config-if)#no shutdown

%LINK-5-CHANGED: Interface Serial0/0/0, changed state to up

ELBOSQUE(config-if)#ex %LINEPROTO-5-UPDOWN: Line protocol on Interface Serial0/0/0, changed state to up % Ambiguous command: "e" ELBOSQUE(config-if)#exit ELBOSQUE(config)#router rip ELBOSQUE(config)router)#network 192.5.33.1 ELBOSQUE(config-router)#network 192.5.34.14 ELBOSQUE(config-router)#exit ELBOSQUE(config)#enable secret andre ELBOSQUE(config)#line con 0 ELBOSQUE(config-line)#login % Login disabled on line 0, until 'password' is set ELBOSQUE(config-line)#line con 0 ELBOSQUE(config-line)#password andre ELBOSQUE(config-line)#login ELBOSQUE(config-line)#line vty 0 4 ELBOSQUE(config-line)#password andre ELBOSQUE(config-line)#login ELBOSQUE(config-line)#login ELBOSQUE(config-line)#exit ELBOSQUE(config)#exit ELBOSQUE(config)#exit ELBOSQUE# %SYS-5-CONFIG\_I: Configured from console by console

ELBOSQUE#

# Configuración del router PASEOREAL "Configuración por medio de consola"

--- System Configuration Dialog ---

Continue with configuration dialog? [yes/no]: no

Press RETURN to get started!

Router>enable Router#config Configuring from terminal, memory, or network [terminal]? Enter configuration commands, one per line. End with CNTL/Z. Router(config)#hostname PASOREAL PASOREAL(config)#interface Fa0/0 PASOREAL(config-if)#description Conexion con Subred 2 PASOREAL(config-if)#ip address 192.5.31.1 255.255.255.0 PASOREAL(config-if)#no shutdown

%LINK-5-CHANGED: Interface FastEthernet0/0, changed state to up

%LINEPROTO-5-UPDOWN: Line protocol on Interface FastEthernet0/0, changed state to up

PASOREAL(config-if)#interface Se0/0/0 PASOREAL(config-if)#description Conexion con Router BUCARAMANGA PASOREAL(config-if)#ip address 192.5.34.18 255.255.255.252 PASOREAL(config-if)#no shutdown

%LINK-5-CHANGED: Interface Serial0/0/0, changed state to up

PASOREAL(config-if)# %LINEPROTO-5-UPDOWN: Line protocol on Interface Serial0/0/0, changed state to up

PASOREAL(config-if)#exit PASOREAL(config)#router rip PASOREAL(config-router)#network 192.5.31.1 PASOREAL(config-router)#network 192.5.34.18 PASOREAL(config-router)#exit PASOREAL(config)#enable secret andre PASOREAL(config)#line con 0 PASOREAL(config-line)#password andre PASOREAL(config-line)#login PASOREAL(config-line)#line vty 0 4 PASOREAL(config-line)#password andre PASOREAL(config-line)#login PASOREAL(config-line)#exit PASOREAL(config)#exit PASOREAL# %SYS-5-CONFIG I: Configured from console by console

PASOREAL#

# Diagrama en Packet Tracer

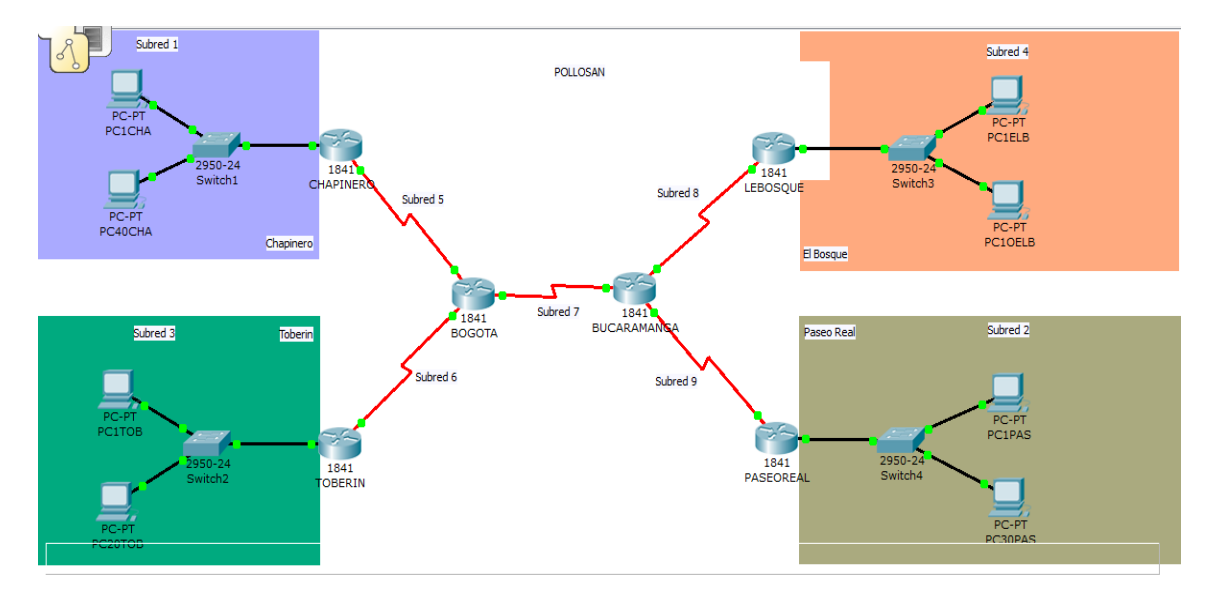

Figura 6 – Diagrama en Packet Tracer - POLLOSAN

# Verificación de funcionamiento mediante comando Ping y Tracer

| Desde                | Hacia                  | Resultados Ping                                                                                                    | Resultados Tracert                                                                                                    |
|----------------------|------------------------|----------------------------------------------------------------------------------------------------|----------------------------------------------------------------------------------------------------|
| PC1CHA<br>192.5.30.2 | PC40CHA<br>192.5.30.41 | <pre>PC&gt;ping 192.5.30.41 Pinging 192.5.30.41 with 32 bytes of data: Reply from 192.5.30.41 bytes=32 time=16ms TTL=128 Reply from 192.5.30.41: bytes=32 time=7ms TTL=128 Reply from 192.5.30.41: bytes=32 time=7ms TTL=128 Ping statistics for 192.5.30.41: Packets: Sent = 4, Received = 4, Lost = 0 (0% loss), Approximate round trip times i milli=seconds: Minimum = 7ms, Maximum = 15ms, Average = 9ms PC&gt;</pre>                                   | PC>tracert 192.5.30.41<br>Tracing route to 192.5.30.41 over a maximum of 30 hops:<br>1 8 ms 10 ms 10 ms 192.5.30.41<br>Trace complete.<br>PC>                                                                                                    |
| PC1CHA<br>192.5.30.2 | PC1TOB<br>192.5.32.2   | <pre>PC&gt;ping 192.5.32.2 Pinging 192.5.32.2 with 32 bytes of data: Reply from 192.5.32.2: bytes=32 time=26ms TTL=125 Reply from 192.5.32.2: bytes=32 time=21ms TTL=125 Reply from 192.5.32.2: bytes=32 time=24ms TTL=125 Ping statistics for 192.5.32.2: Packets: Sent = 4, Received = 4, Lost = 0 (04 loss), Approximate round trip times in milli=seconds:     Minimum = 21ms, Maximum = 28ms, Average = 24ms PC&gt;</pre>                               | PC≻tracert 192.5.32.2<br>Tracing route to 192.5.32.2 over a maximum of 30 hops:<br>1 11 ms 10 ms 7 ms 192.5.30.1<br>2 11 ms 11 ms 11 ms 192.5.34.2<br>3 16 ms 16 ms 16 ms 15 ms 192.5.34.5<br>4 20 ms 24 ms 27 ms 192.5.32.2<br>Trace complete.<br>PC>                                 |
| PC1CHA<br>192.5.30.2 | PC20TOB<br>192.5.32.21 | <pre>PC&gt;ping 192.5.32.21 Pinging 192.5.32.21 with 32 bytes of data: Reply from 192.5.32.21 with 32 bytes of data: Reply from 192.5.32.21: bytes=32 time=21ms TTL=125 Reply from 192.5.32.21: bytes=32 time=21ms TTL=125 Ping statistics for 192.5.32.21: Packets: Sent = 4, Received = 4, Lost = 0 (0% loss), Approximate round trip times in milli-seconds: Minimum = 21ms, Maximum = 28ms, Average = 23ms PC&gt;</pre>                                  | PC>tracert 192.5.32.21<br>Tracing route to 192.5.32.21 over a maximum of 30 hops:<br>1 13 ms 7 ms 8 ms 192.5.30.1<br>2 14 ms 13 ms 12 ms 192.5.34.2<br>3 16 ms 18 ms 17 ms 192.5.34.5<br>4 29 ms 25 ms 22 ms 192.5.32.21<br>Trace complete.<br>PC>                                     |
| PC1CHA<br>192.5.30.2 | PC1ELB<br>192.5.33.2   | <pre>PC&gt;ping 192.5.33.2 Pinging 192.5.33.2 with 32 bytes of data: Reply from 192.5.33.2: bytes=32 time=27ms TTL=124 Reply from 192.5.33.2: bytes=32 time=20ms TTL=124 Reply from 192.5.33.2: bytes=32 time=26ms TTL=124 Ping statistics for 192.5.33.2: Packets: Sent = 4, Received = 4, Lost = 0 (0% loss), Approximate round trip times in milli=seconds:     Minimum = 26ms, Maximum = 30ms, Average = 28ms PC&gt;</pre>                               | PC≻tracert 192.5.33.2<br>Tracing route to 192.5.33.2 over a maximum of 30 hops:<br>1 15 ms 8 ms 7 ms 192.5.30.1<br>2 14 ms 11 ms 11 ms 192.5.34.2<br>3 19 ms 18 ms 16 ms 192.5.34.10<br>4 18 ms 19 ms 19 ms 192.5.34.14<br>5 30 ms 29 ms 26 ms 192.5.33.2<br>Trace complete.<br>PC>    |
| PC1CHA<br>192.5.30.2 | PC10ELB<br>192.5.33.11 | <pre>PC&gt;ping 192.5.33.11 Pinging 192.5.33.11 Reply from 192.5.33.11: bytes=32 time=31ms TTL=124 Reply from 192.5.33.11: bytes=32 time=25ms TTL=124 Reply from 192.5.33.11: bytes=32 time=25ms TTL=124 Reply from 192.5.33.11: bytes=32 time=31ms TTL=124 Ping statistics for 192.5.33.11: Packets: Sent = 4, Received = 4, Lost = 0 (0% loss), Approximate round trip times in milli-seconds: Minimum = 25ms, Maximum = 31ms, Average = 28ms PC&gt;</pre> | PC>tracert 192.5.33.11<br>Tracing route to 192.5.33.11 over a maximum of 30 hops:<br>1 14 ms 6 ms 6 ms 192.5.30.1<br>2 13 ms 11 ms 11 ms 192.5.34.1<br>3 17 ms 15 ms 16 ms 192.5.34.10<br>4 16 ms 21 ms 21 ms 192.5.34.14<br>5 29 ms 30 ms 31 ms 192.5.33.11<br>Trace complete.<br>PC> |

| Desde                      | Hacia                  | Resultados Ping                                                                                                    | Resultados Tracert                                                                                                    |  |
|----------------------------|------------------------|----------------------------------------------------------------------------------------------------|----------------------------------------------------------------------------------------------------|--|
| PC1CHA                     | PC1PAS                 | PC>ping 192.5.31.2                                                                                                    | PC>tracert 192.5.31.2                                                                                                    |  |
| 192.5.30.2                 | 192.5.31.2             | <pre>Pinging 192.5.31.2 with 32 bytes of data:<br/>Reply from 192.5.31.2: bytes=32 time=30ms TTL=124<br/>Reply from 192.5.31.2: bytes=32 time=25ms TTL=124<br/>Reply from 192.5.31.2: bytes=32 time=21ms TTL=124<br/>Ping statistics for 192.5.31.2:<br/>Packets: Sent = 4, Received = 4, Lost = 0 (0% loss),<br/>Approximate round trip times in milli=seconds:<br/>Minimum = 24ms, Maximum = 31ms, Average = 27ms<br/>PC&gt;</pre>        | Tracing route to 192.5.31.2 over a maximum of 30 hops:<br>1 6 ms 8 ms 9 ms 192.5.30.1<br>2 12 ms 12 ms 10 ms 192.5.34.2<br>3 17 ms 15 ms 14 ms 192.5.34.10<br>4 18 ms 22 ms 20 ms 192.5.34.18<br>5 25 ms 25 ms 29 ms 192.5.31.2<br>Trace complete.<br>PC>                             |  |
| PC1CHA<br>192.5.30.2       | PC30PAS<br>192.5.31.31 | <pre>PC&gt;ping 192.5.31.31 Pinging 192.5.31.31 with 32 bytes of data: Reply from 192.5.31.31: bytes=32 time=29ms TTL=124 Reply from 192.5.31.31: bytes=32 time=26ms TTL=124 Reply from 192.5.31.31: bytes=32 time=26ms TTL=124 Ping statistics for 192.5.31.31: Packets: Sent = 4, Received = 4, Lost = 0 (0% loss), Approximate round trip times in milli=seconds: Minimum = 24ms, Maximum = 29ms, Average = 26ms PC&gt;</pre>            | PC>tracert 192.5.31.31<br>Tracing route to 192.5.31.31 over a maximum of 30 hops:<br>1 9 ms 8 ms 8 ms 192.5.30.1<br>2 11 ms 12 ms 14 ms 192.5.34.2<br>3 18 ms 18 ms 19 ms 192.5.34.10<br>4 22 ms 17 ms 24 ms 192.5.34.18<br>5 18 ms 24 ms 30 ms 192.5.31.31<br>Trace complete.<br>PC> |  |
| PC40CHA<br>192.5.30.4<br>1 | PC1TOB<br>192.5.32.2   | <pre>PC&gt;ping 192.5.32.2 Pinging 192.5.32.2 with 32 bytes of data: Reply from 192.5.32.2 with 32 bytes=32 time=23ms TTL=125 Reply from 192.5.32.2: bytes=32 time=24ms TTL=125 Reply from 192.5.32.2: bytes=32 time=28ms TTL=125 Ping statistics for 192.5.32.2: Packets: Sent = 4, Received = 4, Lost = 0 (0% loss), Approximate round trip times in milli-seconds: Minimum = 28ms, Maximum = 28ms, Average = 25ms PC&gt;</pre>           | PC>tracert 192.5.32.2<br>Tracing route to 192.5.32.2 over a maximum of 30 hops:<br>1 18 ms 6 ms 9 ms 192.5.30.1<br>2 11 ms 11 ms 14 ms 192.5.34.2<br>3 17 ms 16 ms 15 ms 192.5.34.5<br>4 23 ms 23 ms 25 ms 192.5.32.2<br>Trace complete.<br>PC>                                       |  |
| PC40CHA<br>192.5.30.4<br>1 | PC20TOB<br>192.5.32.21 | <pre>PC&gt;ping 192.5.32.21 Pinging 192.5.32.21 with 32 bytes of data: Reply from 192.5.32.21 with 32 bytes=32 time=26ms TTL=125 Reply from 192.5.32.21: bytes=32 time=23ms TTL=125 Reply from 192.5.32.21: bytes=32 time=23ms TTL=125 Ping statistics for 192.5.32.21: Packets: Sent = 4, Received = 4, Lost = 0 (0% loss), Approximate round trip times in milli=seconds:     Minimum = 22ms, Maximum = 26ms, Average = 23ms PC&gt;</pre> | <pre>PC&gt;tracert 192.5.32.21 Tracing route to 192.5.32.21 over a maximum of 30 hops:     1 15 ms 8 ms 7 ms 192.5.30.1     2 12 ms 16 ms 13 ms 192.5.34.2     3 14 ms 15 ms 18 ms 192.5.34.5     4 25 ms 22 ms 20 ms 192.5.32.21 Trace complete. PC&gt;</pre>                        |  |
| PC40CHA<br>192.5.30.4<br>1 | PC1ELB<br>192.5.33.2   | <pre>PC&gt;ping 192.5.33.2 Pinging 192.5.33.2 with 32 bytes of data: Reply from 192.5.33.2: bytes=32 time=30ms TTL=124 Reply from 192.5.33.2: bytes=32 time=30ms TTL=124 Reply from 192.5.33.2: bytes=32 time=30ms TTL=124 Ping statistics for 192.5.33.2: Packets: Sent = 4, Received = 4, Lost = 0 (0% loss), Approximate round trip times in milli=seconds:     Minimum = 30ms, Maximum = 33ms, Average = 30ms PC&gt;</pre>              | PC>tracert 192.5.33.2<br>Tracing route to 192.5.33.2 over a maximum of 30 hops:<br>1 11 ms 7 ms 7 ms 192.5.30.1<br>2 12 ms 12 ms 9 ms 192.5.34.2<br>3 13 ms 17 ms 16 ms 192.5.34.10<br>4 21 ms 17 ms 22 ms 192.5.34.14<br>5 29 ms 29 ms 26 ms 192.5.33.2<br>Trace complete.<br>PC>    |  |
| PC40CHA<br>192.5.30.4<br>1 | PC10ELB<br>192.5.33.11 | <pre>PC&gt;ping 192.5.33.11 Pinging 192.5.33.11 with 32 bytes of data: Reply from 192.5.33.11: bytes=32 time=33ms TTL=124 Reply from 192.5.33.11: bytes=32 time=29ms TTL=124 Reply from 192.5.33.11: bytes=32 time=29ms TTL=124 Ping statistics for 192.5.33.11: Packets: Sent = 4, Received = 4, Lost = 0 (0% loss), Approximate round trip times in milli=seconds: Minimum = 27ms, Maximum = 33ms, Average = 29ms PC&gt;</pre>            | PC>tracert 192.5.33.11<br>Tracing route to 192.5.33.11 over a maximum of 30 hops:<br>1 9 ms 8 ms 6 ms 192.5.30.1<br>2 14 ms 12 ms 14 ms 192.5.34.2<br>3 14 ms 17 ms 16 ms 192.5.34.10<br>4 20 ms 18 ms 18 ms 192.5.34.14<br>5 28 ms 27 ms 29 ms 192.5.33.11<br>Trace complete.<br>PC> |  |

| Desde                      | Hacia                  | Resultados Ping                                                                                                    | Resultados Tracert                                                                                                    |
|----------------------------|------------------------|----------------------------------------------------------------------------------------------------|----------------------------------------------------------------------------------------------------|
| PC40CHA<br>192.5.30.4<br>1 | PC1PAS<br>192.5.31.2   | <pre>PC&gt;ping 192.5.31.2 Pinging 192.5.31.2 with 32 bytes of data: Reply from 192.5.31.2 bytes=32 time=27ms TTL=124 Reply from 192.5.31.2: bytes=32 time=23ms TTL=124 Reply from 192.5.31.2: bytes=32 time=27ms TTL=124 Ping statistics for 192.5.31.2: Packets: Sent = 4, Received = 4, Lost = 0 (0% loss), Approximate round trip times in milli=seconds: Minimum = 23ms, Maximum = 27ms, Average = 25ms PC&gt;</pre>                                                            | PC>tracert 192.5.31.2<br>Tracing route to 192.5.31.2 over a maximum of 30 hops:<br>1 9 ms 9 ms 6 ms 192.5.30.1<br>2 12 ms 11 ms 12 ms 192.5.34.2<br>3 15 ms 17 ms 16 ms 192.5.34.10<br>4 20 ms 19 ms 22 ms 192.5.34.18<br>5 33 ms 24 ms 25 ms 192.5.31.2<br>Trace complete.<br>PC>                  |
| PC40CHA<br>192.5.30.4<br>1 | PC30PAS<br>192.5.31.31 | <pre>PC&gt;ping 192.5.31.31 Pinging 192.5.31.31 with 32 bytes of data: Reply from 192.5.31.31: bytes=32 time=41ms TTL=124 Reply from 192.5.31.31: bytes=32 time=27ms TTL=124 Reply from 192.5.31.31: bytes=32 time=26ms TTL=124 Ping statistics for 192.5.31.31: Packets: Sent = 4, Received = 4, Lost = 0 (0% loss), Approximate round trip times in milli=seconds:     Minimum = 24ms, Maximum = 41ms, Average = 29ms PC&gt;</pre>                                                 | <pre>PC&gt;tracert 192.5.31.31 Tracing route to 192.5.31.31 over a maximum of 30 hops:     1 11 ms 8 ms 8 ms 192.5.30.1     2 10 ms 12 ms 12 ms 192.5.34.2     3 16 ms 16 ms 19 ms 192.5.34.10     4 18 ms 18 ms 22 ms 192.5.34.18     5 27 ms 26 ms 21 ms 192.5.31.31 Trace complete. PC&gt;</pre> |
| PC1TOB<br>192.5.32.2       | PC20TOB<br>192.5.32.21 | <pre>Pinging 192.5.32.21 with 32 bytes of data:<br/>Reply from 192.5.32.21: bytes=32 time=17ms TTL=128<br/>Reply from 192.5.32.21: bytes=32 time=7ms TTL=128<br/>Reply from 192.5.32.21: bytes=32 time=8ms TTL=128<br/>Ping statistics for 192.5.32.21:<br/>Packets: Sent = 4, Received = 4, Lost = 0 (0% loss),<br/>Approximate round trip times in milli=seconds:<br/>Minimum = 7ms, Maximum = 17ms, Average = 10ms<br/>PC&gt;<br/>Pinging 192.5.33.2 with 32 bytes of data:</pre> | <pre>PC&gt;tracert 192.5.32.21 Tracing route to 192.5.32.21 over a maximum of 30 hops:     1 5 ms 6 ms 8 ms 192.5.32.21 Trace complete. PC&gt;</pre>                                                                                                    |
| PC1TOB<br>192.5.32.2       | PC1ELB<br>192.5.33.2   | <pre>Reply from 192.5.33.2: bytes=32 time=24ms TTL=124<br/>Reply from 192.5.33.2: bytes=32 time=32ms TTL=124<br/>Reply from 192.5.33.2: bytes=32 time=21ms TTL=124<br/>Reply from 192.5.33.2: bytes=32 time=25ms TTL=124<br/>Ping statistics for 192.5.33.2:<br/>Packets: Sent = 4, Received = 4, Lost = 0 (0% loss),<br/>Approximate round trip times in milli=seconds:<br/>Minimum = 24ms, Maximum = 32ms, Average = 28ms<br/>PC&gt;</pre>                                         | PC>tracert 192.5.33.2<br>Tracing route to 192.5.33.2 over a maximum of 30 hops:<br>1 8 ms 8 ms 7 ms 192.5.32.1<br>2 13 ms 12 ms 13 ms 192.5.34.6<br>3 17 ms 17 ms 15 ms 192.5.34.10<br>4 20 ms 19 ms 12 ms 192.5.34.14<br>5 25 ms 29 ms 34 ms 192.5.33.2<br>Trace complete.<br>PC>                  |
| PC1TOB<br>192.5.32.2       | PC10ELB<br>192.5.33.11 | <pre>PC&gt;ping 192.5.33.11 Pinging 192.5.33.11 with 32 bytes of data: Reply from 192.5.33.11 with 32 bytes of data: Reply from 192.5.33.11: bytes=32 time=30ms TTL=124 Reply from 192.5.33.11: bytes=32 time=31ms TTL=124 Reply from 192.5.33.11: bytes=32 time=26ms TTL=124 Ping statistics for 192.5.33.11: Packets: Sent = 4, Received = 4, Lost = 0 (0% loss), Approximate round trip times in milli=seconds:     Minimum = 21ms, Maximum = 31ms, Average = 27ms PC&gt;</pre>   | PC>tracert 192.5.33.11<br>Tracing route to 192.5.33.11 over a maximum of 30 hops:<br>1 6 ms 7 ms 9 ms 192.5.32.1<br>2 12 ms 11 ms 15 ms 192.5.34.6<br>3 12 ms 16 ms 19 ms 192.5.34.10<br>4 22 ms 22 ms 20 ms 192.5.34.14<br>5 24 ms 31 ms 32 ms 192.5.33.11<br>Trace complete.<br>PC>               |
| PC1TOB<br>192.5.32.2       | PC1PAS<br>192.5.31.2   | <pre>PC&gt;ping 192.5.31.2 Pinging 192.5.31.2 with 32 bytes of data: Reply from 192.5.31.2 bytes=32 time=30ms TTL=124 Reply from 192.5.31.2: bytes=32 time=20ms TTL=124 Reply from 192.5.31.2: bytes=32 time=36ms TTL=124 Ping statistics for 192.5.31.2: Packets: Sent = 4, Received = 4, Lost = 0 (0% loss), Approximate round trip times in milli=seconds: Minimum = 20ms, Maximum = 36ms, Average = 28ms PC&gt;</pre>                                                            | PC>tracert 192.5.31.2<br>Tracing route to 192.5.31.2 over a maximum of 30 hops:<br>1 7 ms 6 ms 8 ms 192.5.32.1<br>2 13 ms 14 ms 12 ms 192.5.34.6<br>3 17 ms 15 ms 17 ms 192.5.34.10<br>4 19 ms 21 ms 18 ms 192.5.34.18<br>5 26 ms 28 ms 28 ms 192.5.31.2<br>Trace complete.<br>PC>                  |

| Desde                      | Hacia                  | Resultados Ping                                                                                                    | Resultados Tracert                                                                                                    |
|----------------------------|------------------------|----------------------------------------------------------------------------------------------------|----------------------------------------------------------------------------------------------------|
| PC1TOB<br>192.5.32.2       | PC30PAS<br>192.5.31.31 | PC>ping 192.5.31.31<br>Pinging 192.5.31.31 with 32 bytes of data:<br>Reply from 192.5.31.31: bytes=32 time=26ms TTL=124<br>Reply from 192.5.31.31: bytes=32 time=28ms TTL=124<br>Reply from 192.5.31.31: bytes=32 time=28ms TTL=124<br>Ping statistics for 192.5.31.31:<br>Packets: Sent = 4, Received = 4, Lost = 0 (0% loss),<br>Approximate round trip times in milli-seconds:<br>Minimum = 24ms, Maximum = 28ms, Average = 26ms<br>PC>                            | PC>tracert 192.5.31.31<br>Tracing route to 192.5.31.31 over a maximum of 30 hops:<br>1 8 ms 10 ms 4 ms 192.5.32.1<br>2 12 ms 13 ms 9 ms 192.5.34.6<br>3 14 ms 15 ms 18 ms 182.5.34.10<br>4 15 ms 19 ms 22 ms 192.5.34.18<br>5 30 ms 27 ms 29 ms 192.5.31.31<br>Trace complete.<br>PC> |
| PC20TOB<br>192.5.32.2<br>1 | PC1ELB<br>192.5.33.2   | <pre>Pinging 192.5.33.2 with 32 bytes of data:<br/>Reply from 192.5.33.2: bytes=32 time=40ms TTL=124<br/>Reply from 192.5.33.2: bytes=32 time=20ms TTL=124<br/>Reply from 192.5.33.2: bytes=32 time=20ms TTL=124<br/>Ping statistics for 192.5.33.2:<br/>Packets: Sent = 4, Received = 4, Lost = 0 (0% loss),<br/>Approximate round trip times in milli-seconds:<br/>Minimum = 26ms, Maximum = 40ms, Average = 30ms<br/>PC&gt;</pre>                                  | PC>tracert 192.5.33.2<br>Tracing route to 192.5.33.2 over a maximum of 30 hops:<br>1 9 ms 8 ms 8 ms 192.5.32.1<br>2 13 ms 14 ms 13 ms 192.5.34.6<br>3 16 ms 15 ms 16 ms 192.5.34.10<br>4 25 ms 11 ms 18 ms 192.5.34.14<br>5 24 ms 28 ms 29 ms 192.5.33.2<br>Trace complete.<br>PC>    |
| PC20TOB<br>192.5.32.2<br>1 | PC10ELB<br>192.5.33.11 | <pre>PC&gt;ping 192.5.33.11 Pinging 192.5.33.11 with 32 bytes of data: Reply from 192.5.33.11 bytes=32 time=24ms TTL=124 Reply from 192.5.33.11: bytes=32 time=26ms TTL=124 Reply from 192.5.33.11: bytes=32 time=26ms TTL=124 Ping statistics for 192.5.33.11:     Packets: Sent = 4, Received = 4, Lost = 0 (0% loss), Approximate round trip times in milli=seconds:     Minimum = 24ms, Maximum = 31ms, Average = 26ms PC&gt;</pre>                               | PC>tracert 192.5.33.11<br>Tracing route to 192.5.33.11 over a maximum of 30 hops:<br>1 6 ms 9 ms 7 ms 192.5.32.1<br>2 13 ms 14 ms 14 ms 192.5.34.6<br>3 17 ms 18 ms 14 ms 192.5.34.6<br>4 22 ms 20 ms 22 ms 192.5.34.14<br>5 29 ms 27 ms 30 ms 192.5.33.11<br>Trace complete.<br>PC>  |
| PC20TOB<br>192.5.32.2<br>1 | PC1PAS<br>192.5.31.2   | <pre>PC&gt;ping 192.5.31.2 Pinging 192.5.31.2 with 32 bytes of data: Reply from 192.5.31.2: bytes=32 time=30ms TTL=124 Reply from 192.5.31.2: bytes=32 time=2ms TTL=124 Reply from 192.5.31.2: bytes=32 time=2ms TTL=124 Ping statistics for 192.5.31.2: Packets: Sent = 4, Received = 4, Lost = 0 (0% loss), Approximate round trip times in milli-seconds: Minimum = 28ms, Maximum = 30ms, Average = 23ms PC&gt;</pre>                                              | <pre>PC&gt;tracert 192.5.31.2 Tracing route to 192.5.31.2 over a maximum of 30 hops: 1 8 ms 9 ms 9 ms 192.5.32.1 2 12 ms 11 ms 12 ms 192.5.34.6 3 22 ms 17 ms 14 ms 192.5.34.10 4 16 ms 18 ms 192.5.34.10 5 29 ms 27 ms 32 ms 192.5.31.2 Trace complete. PC&gt;</pre>                 |
| PC20TOB<br>192.5.32.2<br>1 | PC30PAS<br>192.5.31.31 | <pre>PC&gt;ping 192.5.31.31<br/>Pinging 192.5.31.31 with 32 bytes of data:<br/>Reply from 192.5.31.31: bytes=32 time=31ms TTL=124<br/>Reply from 192.5.31.31: bytes=32 time=25ms TTL=124<br/>Reply from 192.5.31.31: bytes=32 time=25ms TTL=124<br/>Ping statistics for 192.5.31.31:<br/>Packets: Sent = 4, Raceived = 4, Lost = 0 (0% loss),<br/>Approximate round trip times in milli-seconds:<br/>Minimum = 25ms, Maximum = 31ms, Average = 26ms<br/>PC&gt; </pre> | PC>tracert 192.5.31.31<br>Tracing route to 192.5.31.31 over a maximum of 30 hops:<br>1 8 ms 6 ms 8 ms 192.5.32.1<br>2 12 ms 13 ms 7 ms 192.5.34.6<br>3 17 ms 16 ms 17 ms 192.5.34.6<br>4 17 ms 22 ms 23 ms 192.5.34.18<br>5 32 ms 29 ms 29 ms 192.5.31.31<br>Trace complete.<br>PC>   |
| PC1ELB<br>192.5.33.2       | PC10ELB<br>192.5.33.11 | <pre>Pinging 192.5.33.11 with 32 bytes of data:<br/>Reply from 192.5.33.11: bytes=32 time=28ms TTL=128<br/>Reply from 192.5.33.11: bytes=32 time=Tms TTL=128<br/>Reply from 192.5.33.11: bytes=32 time=Tms TTL=128<br/>Ping statistics for 192.5.33.11:<br/>Packets: Sent = 4, Received = 4, Lost = 0 (0% loss),<br/>Approximate round trip times in milli=seconds:<br/>Minimum = 7ms, Maximum = 28ms, Average = 12ms<br/>PC&gt;</pre>                                | PC>tracert 192.5.33.11<br>Tracing route to 192.5.33.11 over a maximum of 30 hops:<br>1 9 ms 10 ms 9 ms 192.5.33.11<br>Trace complete.<br>PC>                                                                                                    |

| Desde                      | Hacia                  | Resultados Ping                                                                                                    | Resultados Tracert                                                                                                    |
|----------------------------|------------------------|----------------------------------------------------------------------------------------------------|----------------------------------------------------------------------------------------------------|
| PC1ELB<br>192.5.33.2       | PC1PAS<br>192.5.31.2   | <pre>PC&gt;ping 192.5.31.2 Pinging 192.5.31.2 with 32 bytes of data: Reply from 192.5.31.2: bytes=32 time=22ms TTL=125 Reply from 192.5.31.2: bytes=32 time=23ms TTL=125 Reply from 192.5.31.2: bytes=32 time=26ms TTL=125 Ping statistics for 192.5.31.2:     Packets: Sent = 4, Received = 4, Lost = 0 (0% loss), Approximate round trip times in milli-seconds:     Minimum = 22ms, Maximum = 26ms, Average = 24ms PC&gt;</pre>       | PC≻tracert 192.5.31.2<br>Tracing route to 192.5.31.2 over a maximum of 30 hops:<br>1 9 ms 7 ms 9 ms 192.5.33.1<br>2 13 ms 11 ms 14 ms 192.5.34.13<br>3 18 ms 17 ms 18 ms 192.5.34.18<br>4 22 ms 26 ms 20 ms 192.5.31.2<br>Trace complete.<br>PC>     |
| PC1ELB<br>192.5.33.2       | PC30PAS<br>192.5.31.31 | <pre>FC&gt;ping 192.5.31.31 Pinging 192.5.31.31 with 32 bytes of data: Reply from 192.5.31.31: bytes=32 time=38ms TTL=125 Reply from 192.5.31.31: bytes=32 time=21ms TTL=125 Reply from 192.5.31.31: bytes=32 time=21ms TTL=125 Ping statistics for 192.5.31.31:     Packets: Sent = 4, Received = 4, Lost = 0 (0% loss), Approximate round trip times in milli-seconds:     Minimum = 21ms, Maximum = 38ms, Average = 25ms PC&gt;</pre> | PC>tracert 192.5.31.31<br>Tracing route to 192.5.31.31 over a maximum of 30 hops:<br>1 15 ms 9 ms 7 ms 192.5.33.1<br>2 12 ms 12 ms 12 ms 192.5.34.13<br>3 12 ms 18 ms 20 ms 192.5.34.18<br>4 23 ms 24 ms 22 ms 192.5.31.31<br>Trace complete.<br>PC> |
| PC10ELB<br>192.5.33.1<br>1 | PC1PAS<br>192.5.31.2   | <pre>Pinging 192.5.31.2 with 32 bytes of data:<br/>Reply from 192.5.31.2: bytes=32 time=2Sms TTL=125<br/>Reply from 192.5.31.2: bytes=32 time=2Cms TTL=125<br/>Reply from 192.5.31.2: bytes=32 time=2Cms TTL=125<br/>Ping statistics for 192.5.31.2:<br/>Packets: Sent = 4, Received = 4, Lost = 0 (0% loss),<br/>Approximate round trip times in milli=seconds:<br/>Minimum = 22ms, Maximum = 28ms, Average = 24ms<br/>PC&gt;</pre>     | PC>tracert 192.5.31.2<br>Tracing route to 192.5.31.2 over a maximum of 30 hops:<br>1 9 ms 6 ms 9 ms 192.5.33.1<br>2 13 ms 14 ms 9 ms 192.5.34.13<br>3 15 ms 13 ms 17 ms 192.5.34.18<br>4 22 ms 24 ms 23 ms 192.5.31.2<br>Trace complete.<br>pC>      |
| PC10ELB<br>192.5.33.1<br>1 | PC30PAS<br>192.5.31.31 | <pre>PC&gt;ping 192.5.31.31 Pinging 192.5.31.31 with 32 bytes of data: Reply from 192.5.31.31: bytes=32 time=21ms TTL=125 Reply from 192.5.31.31: bytes=32 time=21ms TTL=125 Reply from 192.5.31.31: bytes=32 time=24ms TTL=125 Ping statistics for 192.5.31.31:     Packets: Sent = 4, Received = 4, Lost = 0 (04 loss), Approximate round trip times in milli-seconds:     Minimum = 21ms, Maximum = 24ms, Average = 22ms PC&gt;</pre> | PC>tracert 192.5.31.31<br>Tracing route to 192.5.31.31 over a maximum of 30 hops:<br>1 9 ms 7 ms 8 ms 192.5.33.1<br>2 10 ms 13 ms 11 ms 192.5.34.13<br>3 19 ms 15 ms 14 ms 192.5.34.18<br>4 23 ms 27 ms 27 ms 192.5.31.31<br>Trace complete.<br>PC>  |
| PC1PAS<br>192.5.31.2       | PC30PAS<br>192.5.31.31 | <pre>PC&gt;ping 192.5.31.31 Pinging 192.5.31.31 with 32 bytes of data: Reply from 192.5.31.31: bytes=32 time=16ms TTI=128 Reply from 192.5.31.31: bytes=32 time=9ms TTI=128 Reply from 192.5.31.31: bytes=32 time=10ms TTI=128 Ping statistics for 192.5.31.31: Packets: Sent = 4, Received = 4, Lost = 0 (0% loss), Approximate round trip times in milli=seconds:     Minimum = 9ms, Maximum = 18ms, Average = 11ms PC&gt;</pre>       | PC>tracert 192.5.31.31<br>Tracing route to 192.5.31.31 over a maximum of 30 hops:<br>1 7 ms 9 ms 10 ms 192.5.31.31<br>Trace complete.<br>PC>                                                                                                    |

Tabla 10 – Verificación comandos Ping y Tracert

## SEMINARIO DE PROFUNDIZACIÓN EN REDES LAN – WAN CISCO

#### **CASO DE ESTUDIO – CCNA2**

La Universidad nacional abierta y a distancia desea implementar su red corporativa para atender las necesidades de sus estudiantes y administrativas, estas se encuentran en las ciudades de Bogotá, Cali, Neiva y Pasto. Para ello, se requiere configurar los equipos considerando la siguiente topología:

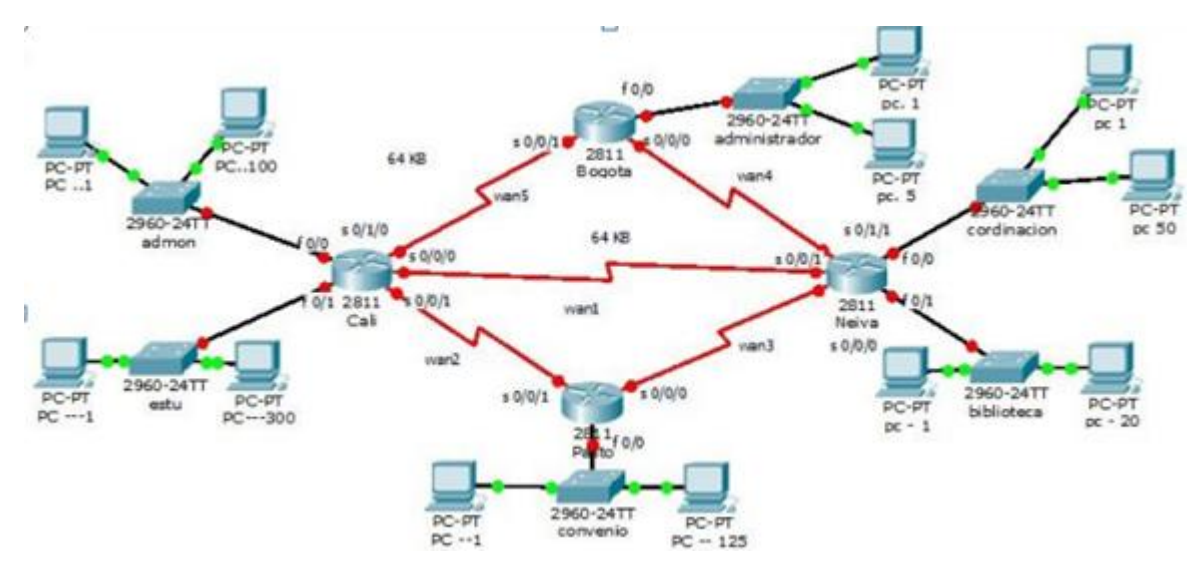

Figura 7 – Topología de Red UNAD

La cantidad de host requeridos, por cada una de las redes LAN de las sucursales, es la siguiente:

#### BOGOTÁ

Administrador (5 hosts)

#### CALI

Admon (100 hosts) Estu (300 hosts)

#### PASTO

Convenio (125 hosts)

#### NEIVA

Biblioteca (20 hosts) Coordinación (50 hosts) Para el diseño de la red se deben aplicar los siguientes criterios:

El direccionamiento a utilizar en toda la red debe seguir la siguiente estructura:

#### xxx.xxx.XX.xxx

Donde,

xxx: cualquier número de 1 a 3 dígitos aplicable a direcciones IP

XX: dos (2) últimos dígitos de la cédula del estudiante que presenta el caso de estudio

Protocolo de enrutamiento: EIGRP

Todas las interfaces seriales de Cali son DCE, las interfaces serial 0/0/0 de Bogotá y Pasto son DCE. El resto de interfaces son DTE.

Definir la tabla de direcciones IP indicando por cada subred los siguientes elementos:

## Por cada LAN

- Dirección de Red
- Dirección IP de Gateway
- Dirección IP del Primer PC
- Dirección IP del Último PC
- Dirección de Broadcast
- Máscara de Subred

## Por cada conexión serial

- Dirección de Red
- Dirección IP Serial 0 (Indicar a qué Router pertenece)
- Dirección de Broadcast
- Máscara de Subred

#### En cada Router configurar:

- Nombre del Router (Hostname)
- Direcciones IP de las Interfaces a utilizar
- Por cada interface utilizada, hacer uso del comando DESCRIPTION con el fin de indicar la función que cumple cada interface. Ej: Interfaz de conexión con la red LAN Administrador.
- Establecer una única contraseña para: CON 0, VTY, ENABLE SECRET. La contraseña establecida debe corresponder a las primeras 5 letras del primer nombre del estudiante que presenta el caso de estudio y debe ir minúscula. Ej: luz, alexa, alber, ana, andre, ludy, juan, mauri, isabe, etc.
- El enlace entre Cali Bogotá, como el de Cali Neiva, su ancho de banda es de 64 Kbps.
- Cambie los intervalos hello para los enlaces de 64 kbps a 60 segundos.
- No realizar actualizaciones de EIGRP por las interfaces que no son necesarias

Se debe realizar la configuración de la RED mediante el uso de Packet Tracer. Los routers son de referencia 2811, y los Switches 2960. Por cada subred se deben dibujar solamente dos (2) host identificados con las direcciones IP correspondientes al primer y último PC acorde con la cantidad de equipos establecidos por subred.

## DESARROLLO DE LA ACTIVIDAD

#### Dirección IP a utilizar: 192.05.0.0 (cedula 1.113.036.305).

**Nota:** Se trabajara con los dos últimos números de la cedula en el segundo octeto, ya que en el tercer octeto como sugiere la guía interfiere para las sudredes con demasiados Hots. Esto fue aclarado y autorizado por el tutor mediante el correo interno en la plataforma.

<u>Cantidad de subredes:</u> Se requieren 11 Subredes distribuidas de la siguiente manera:

- Subred 1: Correspondiente a CALI (Estu) con 300 Host
- Subred 2: Correspondiente a CALI (Admon) con 100 host
- Subred 3: Correspondiente a PASTO (Convenio) con 125 Host
- Subred 4: Correspondiente a NEIVA (Coordinación) con 50 Host
- Subred 5: Correspondiente a NEIVA (Biblioteca) con 20 host
- Subred 6: Correspondiente a BOGOTA (Administrador) con 5 Host
- Subred 7: Correspondiente a la conexión entre BOGOTA y CALI
- Subred 8: Correspondiente a la conexión entre BOGOTA y NEIVA
- Subred 9: Correspondiente a la conexión entre CALI y NEIVA
- Subred 10: Correspondiente a la conexión entre CALI y PASTO
- Subred 11: Correspondiente a la conexión entre PASTO y NEIVA

# Tabla de direcciones IP Subred 1 (CALI (Estu) 300 HOST)

|                     | Subred 1                   |                                  |                                  |                              |                      |  |
|---------------------|----------------------------|----------------------------------|----------------------------------|------------------------------|----------------------|--|
| Dirección<br>de Red | Dirección IP<br>de Gateway | Dirección IP<br>del Primer<br>PC | Dirección IP<br>del Último<br>PC | Dirección<br>de<br>Broadcast | Máscara de<br>Subred |  |
| 192.5.0.0           | 192.5.0.1                  | 192.5.0.2                        | 192.5.1.47                       | 192.5.1.255                  | 255.255.254.0        |  |

Tabla 11 – IP Subred 1 CALI - ESTU

# Máscara de bits en números binarios 11111111111111111111111110.00000000 Tabla de direcciones IP Subred 2 (CALI (Admon) 100 HOST)

| Subred 2            |                            |                                  |                                  |                              |                      |
|---------------------|----------------------------|----------------------------------|----------------------------------|------------------------------|----------------------|
| Dirección<br>de Red | Dirección IP<br>de Gateway | Dirección IP<br>del Primer<br>PC | Dirección IP<br>del Último<br>PC | Dirección<br>de<br>Broadcast | Máscara de<br>Subred |
| 192.5.2.0           | 192.5.2.1                  | 192.5.2.2                        | 192.5.2.101                      | 192.5.2.127                  | 255.255.255.12<br>8  |

Tabla 12 – IP Subred 2 CALI - ADMON

#### 

# Tabla de direcciones IP Subred 3 (PASTO (Convenio) 125 HOST)

| Subred 3            |                            |                                  |                                  |                              |                      |
|---------------------|----------------------------|----------------------------------|----------------------------------|------------------------------|----------------------|
| Dirección<br>de Red | Dirección IP<br>de Gateway | Dirección IP<br>del Primer<br>PC | Dirección IP<br>del Último<br>PC | Dirección<br>de<br>Broadcast | Máscara de<br>Subred |
| 192.5.3.0           | 192.5.3.1                  | 192.5.3.2                        | 192.5.3.126                      | 192.5.3.127                  | 255.255.255.128      |

Tabla 13 – IP Subred 3 PASTO - CONVENIO

## Tabla de direcciones IP Subred 4 (NEIVA (Coordinación) 50 HOST)

|                     | Subred 4                   |                                  |                                  |                              |                      |  |  |
|---------------------|----------------------------|----------------------------------|----------------------------------|------------------------------|----------------------|--|--|
| Dirección<br>de Red | Dirección IP<br>de Gateway | Dirección IP<br>del Primer<br>PC | Dirección IP<br>del Último<br>PC | Dirección<br>de<br>Broadcast | Máscara de<br>Subred |  |  |
| 192.5.4.0           | 192.5.4.1                  | 192.5.4.2                        | 192.5.4.51                       | 192.5.4.63                   | 255.255.255.192      |  |  |

Tabla 14 – IP Subred 4 NEIVA - COORDINACION

# Tabla de direcciones IP Subred 5 (NEIVA (Biblioteca) 20 HOST)

|                     | Subred 5                   |                                  |                                  |                              |                      |  |  |
|---------------------|----------------------------|----------------------------------|----------------------------------|------------------------------|----------------------|--|--|
| Dirección<br>de Red | Dirección IP<br>de Gateway | Dirección IP<br>del Primer<br>PC | Dirección IP<br>del Último<br>PC | Dirección<br>de<br>Broadcast | Máscara de<br>Subred |  |  |
| 192.5.5.0           | 192.5.5.1                  | 192.5.5.2                        | 192.5.5.21                       | 192.5.5.31                   | 255.255.255.224      |  |  |

Tabla 15 – IP Subred 5 NEIVA - BIBLIOTECA

Máscara de bits en números binarios 111111111111111111111111111111111100000 Tabla de direcciones IP Subred 6 (BOGOTA (Administrador) 5 HOST)

|                     | Subred 6                   |                                  |                                  |                              |                      |  |  |
|---------------------|----------------------------|----------------------------------|----------------------------------|------------------------------|----------------------|--|--|
| Dirección<br>de Red | Dirección IP<br>de Gateway | Dirección IP<br>del Primer<br>PC | Dirección IP<br>del Último<br>PC | Dirección<br>de<br>Broadcast | Máscara de<br>Subred |  |  |
| 192.5.6.0           | 192.5.6.1                  | 192.5.6.2                        | 192.5.6.6                        | 192.5.6.7                    | 255.255.255.248      |  |  |

Tabla 16 – IP Subred 6 BOGOTA-ADMINISTRADOR

#### Máscara de bits en números binarios 11111111111111111111111111111000

# Tabla de direcciones IP Subred 7 (CONEXIÓN SERIAL BOGOTA-CALI)

|                     | Subred 7                               |                                          |                           |                      |  |  |
|---------------------|----------------------------------------|------------------------------------------|---------------------------|----------------------|--|--|
| Dirección<br>de Red | Dirección IP<br>Serial 0/2/0<br>(CALI) | Dirección IP<br>Serial 0/3/1<br>(BOGOTA) | Dirección de<br>Broadcast | Máscara de<br>Subred |  |  |
| 192.5.7.0           | 192.5.7.1                              | 192.5.7.2                                | 192.5.5.3                 | 255.255.255.252      |  |  |

Tabla 17 – IP Subred 7 BOGOTA - CALI

Máscara de bits en números binarios 1111111111111111111111111111111100

## Tabla de direcciones IP Subred 8 (CONEXIÓN SERIAL BOGOTA-NEIVA)

|                     | Subred 8                                 |                                         |                           |                      |  |  |
|---------------------|------------------------------------------|-----------------------------------------|---------------------------|----------------------|--|--|
| Dirección<br>de Red | Dirección IP<br>Serial 0/3/0<br>(BOGOTA) | Dirección IP<br>Serial 0/2/1<br>(NEIVA) | Dirección de<br>Broadcast | Máscara de<br>Subred |  |  |
| 192.5.7.4           | 192.5.7.5                                | 192.5.7.6                               | 192.5.7.7                 | 255.255.255.252      |  |  |

Tabla 18 – IP Subred 8 BOGOTA - NEIVA

Máscara de bits en números binarios 1111111111111111111111111111111100

# Tabla de direcciones IP Subred 9 (CONEXIÓN SERIAL CALI-NEIVA)

|                     | Subred 9                               |                                         |                           |                      |  |  |
|---------------------|----------------------------------------|-----------------------------------------|---------------------------|----------------------|--|--|
| Dirección<br>de Red | Dirección IP<br>Serial 0/2/1<br>(CALI) | Dirección IP<br>Serial 0/0/0<br>(NEIVA) | Dirección de<br>Broadcast | Máscara de<br>Subred |  |  |
| 192.5.7.8           | 192.5.7.9                              | 192.5.7.10                              | 192.5.7.11                | 255.255.255.252      |  |  |

Tabla 19 – IP Subred 9 CALI - NEIVA

# 

|                     | Subred 10                              |                                         |                           |                      |  |  |
|---------------------|----------------------------------------|-----------------------------------------|---------------------------|----------------------|--|--|
| Dirección<br>de Red | Dirección IP<br>Serial 0/0/0<br>(CALI) | Dirección IP<br>Serial 0/2/1<br>(PASTO) | Dirección de<br>Broadcast | Máscara de<br>Subred |  |  |
| 192.5.7.12          | 192.5.7.13                             | 192.5.7.14                              | 192.5.7.15                | 255.255.255.252      |  |  |

Tabla 20 – IP Subred 10 CALI - PÀSTO

### Máscara de bits en números binarios 11111111111111111111111111111100

# Tabla de direcciones IP Subred 11 (CONEXIÓN SERIAL NEIVA-PASTO)

|                     | Subred 11                               |                                         |                           |                      |  |  |
|---------------------|-----------------------------------------|-----------------------------------------|---------------------------|----------------------|--|--|
| Dirección<br>de Red | Dirección IP<br>Serial 0/2/0<br>(NEIVA) | Dirección IP<br>Serial 0/2/0<br>(PASTO) | Dirección de<br>Broadcast | Máscara de<br>Subred |  |  |
| 192.5.7.16          | 192.5.7.17                              | 192.5.7.18                              | 192.5.7.19                | 255.255.255.252      |  |  |

Tabla 21 - IP Subred 11 NEIVA - PASTO

Máscara de bits en números binarios 1111111111111111111111111111111100

## Configuración de cada PC

# CALI "Estu" (Subred 1)

| K 1 1 1010                                                                                                    | ₹ PC 300                                                                                                    |
|----------------------------------------------------------------------------------------------------|----------------------------------------------------------------------------------------------------|
| Physical Config Desktop Software/Services                                                                                                    | Physical Config Desktop Software/Services                                                                                                    |
| IP Configuration       X            • DHCP         • Static        Web Browser          IP Address       192.5.0.2         Subnet Mask       255.255.254.0         Default Gateway       192.5.0.1         DHS Server       Communicator         Cisco IP       Communicator         Final       PPOE Bialer       Text Editor | IP Configuration       X         • DeCP       \$static         • Static       Web Browser         IP Address       192.5.1.47         Subnet Mask       255.255.254.0         Default Gateway       192.5.0.1         DRS Server       Communicator         Cisco BP       Communicator         E Mail       PPOE Dialer       Text Editor |

Figura 8 – Conf. Host CALI – ESTU

# CALI "Admon" (Subred 2)

| (K1 600)                                                                                                    | € PC 100                                                                                                    |
|----------------------------------------------------------------------------------------------------|----------------------------------------------------------------------------------------------------|
| Physical Config Desktop Software/Services                                                                                                    | Physical Config Desktop Software/Services                                                                                                    |
| IP Configuration       X            • DHCP         • Static        Web Browse          IP Address       192.5.2.2         Subnet Mask       255.255.128         Default Gateway       192.5.2.1         DNS Server       Cisco IP         Communication       Communication | IP Configuration     X       DHCP     Static       Static     Web Browser       IP Address     192.5.2.101       Subnet Mask     255.255.128       Default Gateway     192.5.2.1       CNS Server     Cisco IP |
| E Mail PPPoE Dialer Text Editor                                                                                                    | E Mail PPPoE Dialer Text Editor                                                                                                    |

Figura 9 – Conf. Host CALI – ADMON

# PASTO "Convenio" (Subred 3)

| €K 1 (200                                                                                                    | 0                                                                                                    |
|----------------------------------------------------------------------------------------------------|----------------------------------------------------------------------------------------------------|
| Physical Config Desktop Software/Services                                                                                                    | Physical Config Desktop Software/Services                                                                                                    |
| IP Configuration       X         O DHCP       Static         IP Address       192.5.3.2         Subnet Mask       255.255.128         Default Gateway       192.5.3.1         DNS Server       Cisc         Comment       Cisc         Comment       Cisc         Comment       Cisc | Image: Static state state sta |
| E Mail PPPoE Dialer Text Editor                                                                                                    | E Mail PPPOL Dater Text Editor                                                                                                    |

Figura 10 – Conf. Host PASTO - CONVENIO

# NEIVA "Coordinacion" (Subred 4)

| 🥐 K 1 👘 🔂 👘 🖓                             | € PC 50                                                                                                    |
|-------------------------------------------|----------------------------------------------------------------------------------------------------|
| Physical Config Desktop Software/Services | Physical Config Desktop Software/Services                                                                                                    |
| IP Configuration                          | IP Configuration       X         Image: Discreption of the state of the state of t |

Figura 11 – Conf. Host NEIVA - COORDINACION

NEIVA "Biblioteca" (Subred 5)

| Physical Config Desktop Software/Services                                                                                                    | Physical Config Desktop Software/Services |                                                     |
|----------------------------------------------------------------------------------------------------|-------------------------------------------|-----------------------------------------------------|
|                                                                                                    |                                           |                                                     |
| P Configuration X<br>C DHCP<br>* Static<br>P Address 192.5.5.2<br>Subret Mask 255.255.224<br>Default Gateway 192.5.1<br>DNS Server<br>Cisco IP<br>Communicator | IP Configuration                          | eb Browser<br>Eb Browser<br>Cisco IP<br>mesunicator |

Figura 12 – Conf. Host NEIVA - BIBLIOTECA

# BOGOTA "Administrador" (Subred 6)

| # PC1                                                                                                    | (C) C C                                                                                                    | - Charles                                                                      | 0.0                                                                                                    |
|----------------------------------------------------------------------------------------------------|----------------------------------------------------------------------------------------------------|--------------------------------------------------------------------------------|----------------------------------------------------------------------------------------------------|
| Physical Config Desktop Software/Services                                                                                                    | Physical Co                                                                                                    | fig Desktop Software/Services                                                  |                                                                                                    |
| IP Configuration       X         © DHCP       Static         IF Address       192.5.6.2         Subnet Mask       255.255.248         Default Gateway       192.5.6.1         DMS Server       DMS Server         E Mail       PPost Dialer         Text Editor       Text Editor | Cisco B <sup>P</sup><br>Cisco B <sup>P</sup><br>Cisco Cisco | 192.5.4.6<br>255.255.256<br>192.5.4.1<br>192.5.4.1<br>PPPoE Dialer Text Editor | X         Web Browser         Veb Browser         One of the second second |

Figura 13 – Conf. Host BOGOTA - ADMINISTRADOR

## Configuración de los Routers

Para cada router se va a configurar:

- Nombre del Router (Hostname)
- Direcciones IP de las Interfaces a utilizar, Por cada interface utilizada, hacer uso del comando DESCRIPTION con el fin de indicar la función que cumple cada interface,
- Establecerá una única contraseña para: CON 0, VTY, ENABLE SECRET. La contraseña establecida debe corresponder a las primeras 5 letras del primer nombre del estudiante que presenta el caso de estudio y debe ir minúscula. Ej: luz, alexa, alber, ana, andre, ludy, juan, mauri, isabe, etc.
- El enlace entre Cali Bogotá, como el de Cali Neiva, su ancho de banda es de 64 Kbps.
- Cambie los intervalos hello para los enlaces de 64 kbps a 60 segundos.
- No realizar actualizaciones de EIGRP por las interfaces que no son necesarias

# Configuración del router BOGOTA "Configuración por medio de consola"

Router>enable Router#config Configuring from terminal, memory, or network [terminal]? Enter configuration commands, one per line. End with CNTL/Z. Router(config)#hostname BOGOTA BOGOTA(config)#interface Fa0/0 BOGOTA(config-if)#ip address 192.5.6.1 255.255.255.248 BOGOTA(config-if)#description Conexion con Administrador BOGOTA(config-if)#no shutdown

%LINK-5-CHANGED: Interface FastEthernet0/0, changed state to up

%LINEPROTO-5-UPDOWN: Line protocol on Interface FastEthernet0/0, changed state to up

BOGOTA(config)#interface Se0/3/1 BOGOTA(config-if)#ip address 192.5.7.2 255.255.255.252 BOGOTA(config-if)#description Conexion con CALI BOGOTA(config-if)#no shutdown

%LINK-5-CHANGED: Interface Serial0/3/1, changed state to down BOGOTA(config-if)#exit BOGOTA(config)#interface Se0/3/0 BOGOTA(config-if)#ip address 192.5.7.5 255.255.255.252 BOGOTA(config-if)#description Conexion con NEIVA BOGOTA(config-if)#no shutdown

%LINK-5-CHANGED: Interface Serial0/3/0, changed state to down BOGOTA(config-if)#exit BOGOTA(config)#enable secret andre BOGOTA(config)#line con 0 BOGOTA(config-line)#password andre BOGOTA(config-line)#login BOGOTA(config-line)#exit BOGOTA(config)#line vty 0 4 BOGOTA(config-line)#password andre BOGOTA(config-line)#password andre BOGOTA(config-line)#login BOGOTA(config-line)#login BOGOTA(config-line)#exit BOGOTA(config-line)#exit

BOGOTA(config)#router eigrp 1 BOGOTA(config-router)#network 192.5.6.0 0.0.0.7 BOGOTA(config-router)#network 192.5.7.0 0.0.0.3 BOGOTA(config-router)#network 192.5.7.4 0.0.0.3 BOGOTA(config-router)#no auto-summary BOGOTA(config-router)#passive-interface Fa0/0 BOGOTA(config-router)#exit BOGOTA(config)#interface Se0/3/1 BOGOTA(config)if)#bandwidth 64 BOGOTA(config-if)#ip hello-interval eigrp 1 60 BOGOTA(config-if)# ip hold-time eigrp 1 180 BOGOTA(config-if)# exit BOGOTA(config)#exit

%SYS-5-CONFIG\_I: Configured from console by console BOGOTA#

#### Configuración del router CALI "Configuración por medio de consola"

Router>en Router#config Configuring from terminal, memory, or network [terminal]? Enter configuration commands, one per line. End with CNTL/Z. Router(config)#hostname CALI CALI(config)#interface Fa0/0 CALI(config-if)#ip address 192.5.2.1 255.255.255.128 CALI(config-if)#description Conexion con Admon CALI(config-if)#no shutdown

%LINK-5-CHANGED: Interface FastEthernet0/0, changed state to up

%LINEPROTO-5-UPDOWN: Line protocol on Interface FastEthernet0/0, changed state to up

CALI(config-if)#interface Fa0/1 CALI(config-if)#ip address 192.5.0.1 255.255.254.0 CALI(config-if)#description Conexion con Estu CALI(config-if)#no shutdown

%LINK-5-CHANGED: Interface FastEthernet0/1, changed state to up

%LINEPROTO-5-UPDOWN: Line protocol on Interface FastEthernet0/1, changed state to up

CALI(config-if)#interface Se0/2/0 CALI(config-if)#ip address 192.5.7.1 255.255.255.252 CALI(config-if)#description Conexion con BOGOTA CALI(config-if)#no shutdown

%LINK-5-CHANGED: Interface Serial0/2/0, changed state to up

CALI(config-if)# %LINEPROTO-5-UPDOWN: Line protocol on Interface Serial0/2/0, changed state to up

CALI(config-if)#interface Se0/2/1 CALI(config-if)#ip address 192.5.7.9 255.255.255.252 CALI(config-if)#description Conexion con NEIVA CALI(config-if)#no shutdown

%LINK-5-CHANGED: Interface Serial0/2/1, changed state to down

CALI(config-if)#interface Se0/0/0 CALI(config-if)#ip address 192.5.7.13 255.255.255.252 CALI(config-if)#description Conexion con PASTO CALI(config-if)#no shutdown

%LINK-5-CHANGED: Interface Serial0/0/0, changed state to down CALI(config-if)#exit CALI(config)#enable secret andre CALI(config)#line con 0 CALI(config-line)#password andre CALI(config-line)#login CALI(config-line)#exit CALI(config)#line vty 0 4 CALI(config-line)#password andre CALI(config-line)#password andre CALI(config-line)#login CALI(config-line)#login CALI(config-line)#exit CALI(config-line)#exit CALI(config-line)#exit CALI(config-line)#exit CALI(config)#

CALI(config)#router eigrp 1 CALI(config-router)#network 192.5.2.0 0.0.0.127 CALI(config-router)#network 192.5.0.0 0.0.1.255 CALI(config-router)#network 192.5.7.0 0.0.0.3 CALI(config-router)# %DUAL-5-NBRCHANGE: IP-EIGRP 1: Neighbor 192.5.7.2 (Serial0/2/0) is up: new adjacency

CALI(config-router)#network 192.5.7.8 0.0.0.3 CALI(config-router)#network 192.5.7.12 0.0.0.3 CALI(config-router)#no auto-summary CALI(config-router)# %DUAL-5-NBRCHANGE: IP-EIGRP 1: Neighbor 192.5.7.2 (Serial0/2/0) is up: new adjacency

CALI(config-router)#passive-interface Fa0/0 CALI(config-router)#passive-interface Fa0/1 CALI(config-router)#exit CALI(config)#interface Se0/2/0 CALI(config-if)#bandwidth 64 BOGOTA(config-if)#ip hello-interval eigrp 1 60 BOGOTA(config-if)# ip hold-time eigrp 1 180

%DUAL-5-NBRCHANGE: IP-EIGRP 1: Neighbor 192.5.7.2 (Serial0/2/0) is down: interface down

CALI(config-if)# %DUAL-5-NBRCHANGE: IP-EIGRP 1: Neighbor 192.5.7.2 (Serial0/2/0) is up: new adjacency

CALI(config-if)#interface Se0/2/1 CALI(config-if)#bandwidth 64 BOGOTA(config-if)#ip hello-interval eigrp 1 60 BOGOTA(config-if)# ip hold-time eigrp 1 180 CALI(config-if)#exit CALI(config)#exit CALI# %SYS-5-CONFIG\_I: Configured from console by console

CALI#

#### Configuración del router PASTO "Configuración por medio de consola"

Router>en Router#config Configuring from terminal, memory, or network [terminal]? Enter configuration commands, one per line. End with CNTL/Z. Router(config)#hostname PASTO PASTO(config)#interface Fa0/0 PASTO(config-if)#ip address 192.5.3.1 255.255.255.128 PASTO(config-if)#description Conexion con Convenio PASTO(config-if)#no shutdown

%LINK-5-CHANGED: Interface FastEthernet0/0, changed state to up

%LINEPROTO-5-UPDOWN: Line protocol on Interface FastEthernet0/0, changed state to up

PASTO(config-if)#interface Se0/2/1 PASTO(config-if)#ip address 192.5.7.14 255.255.255.252 PASTO(config-if)#description Conexion con CALI PASTO(config-if)#no shutdown

%LINK-5-CHANGED: Interface Serial0/2/1, changed state to up

PASTO(config-if)# %LINEPROTO-5-UPDOWN: Line protocol on Interface Serial0/2/1, changed state to up PASTO(config-if)#interface Se0/2/0 PASTO(config-if)#ip address 192.5.7.18 255.255.255.252 PASTO(config-if)#description Conexion con NEIVA PASTO(config-if)#no shutdown

%LINK-5-CHANGED: Interface Serial0/2/0, changed state to down PASTO(config-if)#exit PASTO(config)#enable secret andre PASTO(config)#line con 0 PASTO(config-line)#password andre PASTO(config-line)#login PASTO(config-line)#exit PASTO(config)#line vty 0 4 PASTO(config-line)#password andre PASTO(config-line)#password andre PASTO(config-line)#login PASTO(config-line)#login PASTO(config-line)#exit PASTO(config-line)#exit PASTO(config-line)#exit

PASTO(config)#router eigrp 1 PASTO(config-router)#network 192.5.3.1 0.0.0.127 PASTO(config-router)#network 192.5.3.0 0.0.0.127 PASTO(config-router)#network 192.5.7.12 0.0.0.3 PASTO(config-router)# %DUAL-5-NBRCHANGE: IP-EIGRP 1: Neighbor 192.5.7.13 (Serial0/2/1) is up: new adjacency PASTO(config-router)#network 192.5.7.16 0.0.0.3 PASTO(config-router)#no auto-summary PASTO(config-router)#no auto-summary PASTO(config-router)# %DUAL-5-NBRCHANGE: IP-EIGRP 1: Neighbor 192.5.7.13 (Serial0/2/1) is up: new adjacency

PASTO(config-router)#passive-interface Fa0/0 PASTO(config-router)#exit PASTO(config)#exit PASTO# %SYS-5-CONFIG\_I: Configured from console by console

PASTO#

#### Configuración del router NEIVA "Configuración por medio de consola"

Router>en Router#config Configuring from terminal, memory, or network [terminal]? Enter configuration commands, one per line. End with CNTL/Z. Router(config)#hostname NEIVA NEIVA(config)#interface Fa0/0 NEIVA(config-if)#ip address 192.5.5.1 255.255.255.224 NEIVA(config-if)#description Conexion con Biblioteca NEIVA(config-if)#no shutdown

%LINK-5-CHANGED: Interface FastEthernet0/0, changed state to up

%LINEPROTO-5-UPDOWN: Line protocol on Interface FastEthernet0/0, changed state to up

NEIVA(config-if)#interface Fa0/1 NEIVA(config-if)#ip address 192.5.4.1 255.255.255.192 NEIVA(config-if)#description Conexion con Coordinacion NEIVA(config-if)#no shutdown

%LINK-5-CHANGED: Interface FastEthernet0/1, changed state to up

%LINEPROTO-5-UPDOWN: Line protocol on Interface FastEthernet0/1, changed state to up

NEIVA(config-if)#interface Se0/2/1 NEIVA(config-if)#ip address 192.5.7.6 255.255.255.252 NEIVA(config-if)#description Conexion con BOGOTA NEIVA(config-if)#no shutdown

%LINK-5-CHANGED: Interface Serial0/2/1, changed state to up

NEIVA(config-if)# %LINEPROTO-5-UPDOWN: Line protocol on Interface Serial0/2/1, changed state to up

NEIVA(config-if)#interface Se0/0/0 NEIVA(config-if)#ip address 192.5.7.10 255.255.255.252 NEIVA(config-if)#description Conexion con CALI NEIVA(config-if)#no shutdown

%LINK-5-CHANGED: Interface Serial0/0/0, changed state to up

NEIVA(config-if)# %LINEPROTO-5-UPDOWN: Line protocol on Interface Serial0/0/0, changed state to up NEIVA(config-if)#interface Se0/2/0 NEIVA(config-if)#ip address 192.5.7.17 255.255.255.252 NEIVA(config-if)#description Conexion con PASTO NEIVA(config-if)#no shutdown

%LINK-5-CHANGED: Interface Serial0/2/0, changed state to up

NEIVA(config-if)# %LINEPROTO-5-UPDOWN: Line protocol on Interface Serial0/2/0, changed state to up

NEIVA(config-if)#exit NEIVA(config)#enable secret andre NEIVA(config)#line con 0 NEIVA(config-line)#password andre NEIVA(config-line)#login NEIVA(config-line)#exit NEIVA(config)#line vty 0 4 NEIVA(config-line)#password andre NEIVA(config-line)#password andre NEIVA(config-line)#login NEIVA(config-line)#login NEIVA(config-line)#exit NEIVA(config-line)#exit

NEIVA(config)#router eigrp 1 NEIVA(config-router)#network 192.5.5.0 0.0.0.31 NEIVA(config-router)#network 192.5.4.0 0.0.0.63 NEIVA(config-router)#network 192.5.7.4 0.0.0.3 NEIVA(config-router)#network 192.5.7.8 0.0.0.3 NEIVA(config-router)# %DUAL-5-NBRCHANGE: IP-EIGRP 1: Neighbor 192.5.7.9 (Serial0/0/0) is up: new adjacency

NEIVA(config-router)#network 192.5.7.16 0.0.0.3 NEIVA(config-router)# %DUAL-5-NBRCHANGE: IP-EIGRP 1: Neighbor 192.5.7.18 (Serial0/2/0) is up: new adjacency

NEIVA(config-router)#no auto-summary NEIVA(config-router)# %DUAL-5-NBRCHANGE: IP-EIGRP 1: Neighbor 192.5.7.9 (Serial0/0/0) is up: new adjacency

%DUAL-5-NBRCHANGE: IP-EIGRP 1: Neighbor 192.5.7.18 (Serial0/2/0) is up: new adjacency

NEIVA(config-router)#passive-interface Fa0/0 NEIVA(config-router)#passive-interface Fa0/1 NEIVA(config-router)#exit NEIVA(config)#interface Se0/2/1 NEIVA(config-if)#bandwidth 64 BOGOTA(config-if)#ip hello-interval eigrp 1 60 BOGOTA(config-if)# ip hold-time eigrp 1 180 NEIVA(config-if)#exit NEIVA(config)#exit NEIVA(config)#exit NEIVA# %SYS-5-CONFIG\_I: Configured from console by console

NEIVA#

## Diagrama en Packet Tracer

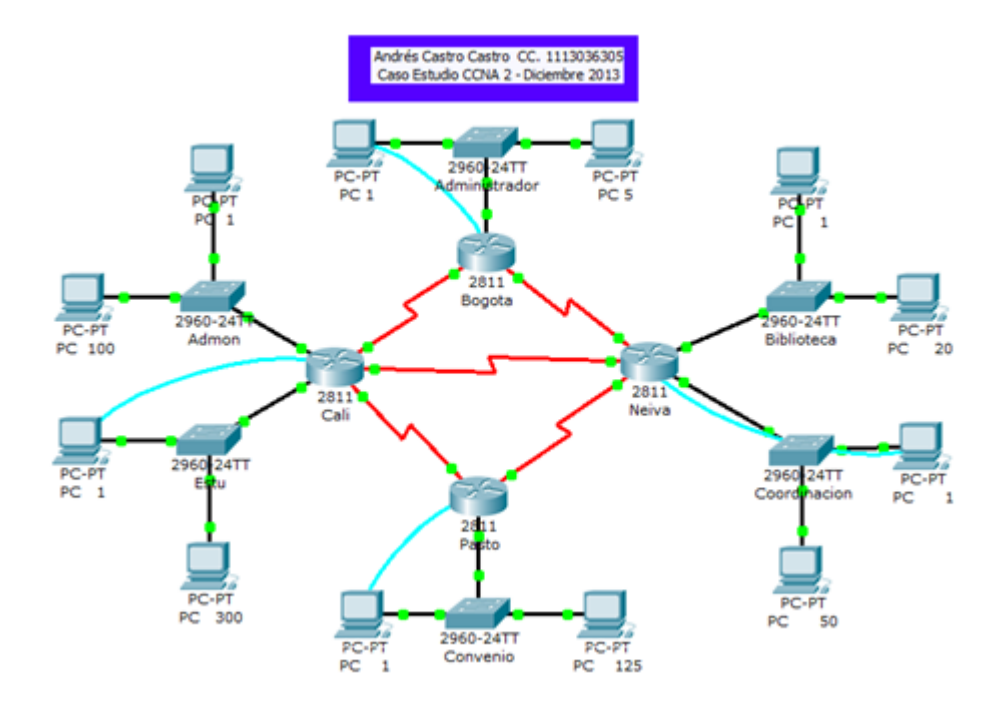

Figura 14 – Empresa UNAD

# Verificación de funcionamiento mediante comando Ping y Tracer

| Desde                                                                                 | Hacia                                                                                | Resultados Ping                                                                                                    | Resultados Tracert                                                                                                    |
|---------------------------------------------------------------------------------------|--------------------------------------------------------------------------------------|----------------------------------------------------------------------------------------------------|----------------------------------------------------------------------------------------------------|
| BOGOTA<br>Administra<br>dor<br>PC1<br>192.5.6.2/2<br>9<br>BOGOTA<br>Administra<br>dor | BOGOTA<br>Administrad<br>or<br>PC5<br>192.5.6.6/2<br>9<br>NEIVA<br>Biblioteca<br>PC1 | <pre>PC&gt;ping 192.5.6.6<br/>Pinging 192.5.6.6 with 32 bytes of data:<br/>Reply from 192.5.6.6: bytes=32 time=94ms TTL=128<br/>Reply from 192.5.6.6: bytes=32 time=47ms TTL=128<br/>Reply from 192.5.6.6: bytes=32 time=47ms TTL=128<br/>Ping statistics for 192.5.6.6:<br/>Packets: Sent = 4, Received = 4, Lost = 0 (0% loss),<br/>Approximate round trip times in milli=seconds:<br/>Minimum = 47ms, Maximum = 94ms, Average = 62ms<br/>PC&gt;ping 192.5.5.2 with 32 bytes of data:<br/>Reply from 192.5.5.2 bytes=32 time=141ms TTL=126<br/>Reply from 192.5.5.2 bytes=32 time=141ms TTL=126<br/>Reply from 192.5.5.2 bytes=32 time=141ms TTL=126</pre> | PC>tracert 192.5.6.6<br>Tracing route to 192.5.6.6 over a maximum of 30 hops:<br>1 62 ms 62 ms 33 ms 192.5.6.6<br>Trace complete.<br>FC>tracert 192.5.5.2<br>Tracing route to 192.5.5.2 over a maximum of 30 hops:                                                                                                    |
| PC1<br>192.5.6.2/2<br>9                                                               | 192.5.5.2/2<br>7                                                                     | Reply from 192.5.2: bytes 32 time-lease libric<br>Reply from 192.5.2: bytes 32 time-laose libric<br>Reply from 192.5.5.2: bytes 32 time-laose TTL-126<br>Ping statistics for 192.5.5.2:<br>Packets: Sant 4, Received 4, Lost = 0 (04 loss),<br>Approximate round trip times in milli-seconds:<br>Minimum = 94ms, Maximum = 156ms, Average = 132ms                                                                                                    | 1 63 ms 47 ms 63 ms 192.5.6.1<br>2 94 ms 78 ms 80 ms 192.5.7.6<br>3 125 ms 140 ms 140 ms 192.5.5.2<br>Trace complete.                                                                                                    |
| BOGOTA<br>Administra<br>dor<br>PC1<br>192.5.6.2/2<br>9                                | NEIVA<br>Biblioteca<br>PC20<br>192.5.5.21/<br>27                                     | <pre>PC&gt;ping 192.5.5.21<br/>Pinging 192.5.5.21 with 32 bytes of data:<br/>Reply from 192.5.5.21: bytes=32 time=140ms TTL=126<br/>Reply from 192.5.5.21: bytes=32 time=156ms TTL=126<br/>Reply from 192.5.5.21: bytes=32 time=260ms TTL=126<br/>Ping statistics for 192.5.5.21:<br/>Packets: Sent = 4, Received = 4, Lost = 0 (Ok loss),<br/>Approximate round trip times in milli=seconds:<br/>Minimum = 80ms, Maximum = 156ms, Average = 125ms</pre>                                                                                                    | PC>tracert 192.5.5.21<br>Tracing route to 192.5.5.21 over a maximum of 30 hops:<br>1 62 ms 47 ms 63 ms 192.5.6.1<br>2 78 ms 94 ms 93 ms 192.5.7.6<br>3 93 ms 156 ms 141 ms 192.5.5.21<br>Trace complete.                                                                                                    |
| BOGOTA<br>Administra<br>dor<br>PC1<br>192.5.6.2/2<br>9                                | NEIVA<br>Coordinacio<br>n<br>PC1<br>192.5.4.2/2<br>6                                 | <pre>PC&gt;ping 192.5.4.2<br/>Pinging 192.5.4.2 with 32 bytes of data:<br/>Reply from 192.5.4.2: bytes=32 time=156ms TTL=126<br/>Reply from 192.5.4.2: bytes=32 time=157ms TTL=126<br/>Reply from 192.5.4.2: bytes=32 time=156ms TTL=126<br/>Reply from 192.5.4.2: bytes=32 time=156ms TTL=126<br/>Ping statistics for 192.5.4.2:<br/>Packets: Sent = 4, Received = 4, Lost = 0 (0% loss),<br/>Approximate round trip times in milli=seconds:<br/>Minimum = 127ms, Maximum = 157ms, Average = 149ms</pre>                                                                                                    | PC>tracert 192.5.4.2<br>Tracing route to 192.5.4.2 over a maximum of 30 hops:<br>1 34 ms 47 ms 63 ms 192.5.6.1<br>2 94 ms 94 ms 63 ms 192.5.7.6<br>3 125 ms 141 ms 134 ms 192.5.4.2<br>Trace complete.                                                                                                    |
| BOGOTA<br>Administra<br>dor<br>PC1<br>192.5.6.2/2<br>9                                | NEIVA<br>Coordinacio<br>n<br>PC50<br>192.5.4.51/<br>26                               | <pre>PC&gt;ping 192.5.4.51<br/>Pinging 192.5.4.51 with 32 bytes of data:<br/>Reply from 192.5.4.51: bytes=32 time=127ms TTL=126<br/>Reply from 192.5.4.51: bytes=32 time=12ims TTL=126<br/>Reply from 192.5.4.51: bytes=32 time=10ms TTL=126<br/>Ping statistics for 192.5.4.51:<br/>Packets: Sent = 4, Deceived = 4, Lost = 0 (0% loss),<br/>Approximate round trip times in milli-seconds:<br/>Minimum = 109ms, Maximum = 152ms, Average = 120ms</pre>                                                                                                    | PC>tracert 192.5.4.51<br>Tracing route to 192.5.4.51 over a maximum of 30 hops:<br>1 63 ms 47 ms 63 ms 192.5.6.1<br>2 78 ms 93 ms 62 ms 192.5.7.6<br>3 140 ms 140 ms 166 ms 192.5.4.51<br>Trace complete.                                                                                                    |
| BOGOTA<br>Administra<br>dor<br>PC1<br>192.5.6.2/2<br>9                                | PASTO<br>Convenio<br>PC1<br>192.5.3.2/2<br>5                                         | <pre>PCrping 192.5.3.2 Pinging 192.5.3.2 with 32 bytes of data: Reply from 192.5.3.2 bytes=32 time=203ms TTL=125 Reply from 192.5.3.2: bytes=32 time=140ms TTL=125 Reply from 192.5.3.2: bytes=32 time=120ms TTL=125 Ping statistics for 192.5.3.2: Packets: Sent = 4, Received = 4, Lost = 0 (0% loss), Approximate round trip times in milli-meconds: Minimum = 125ms, Maximum = 203ms, Average = 159ms</pre>                                                                                                    | PC>tracert 192.5.3.2 Tracing route to 192.5.3.2 over a maximum of 30 hops: <ol> <li>78 ms</li> <li>34 ms</li> <li>62 ms</li> <li>192.5.6.1</li> <li>94 ms</li> <li>94 ms</li> <li>192.5.7.6</li> <li>125 ms</li> <li>110 ms</li> <li>192.5.7.18</li> <li>188 ms</li> <li>172 ms</li> <li>141 ms</li> <li>192.5.3.2</li> <li>Trace complete.</li> </ol> |

| Desde                                                  | Hacia                                               | Resultados Ping                                                                                                    | Resultados Tracert                                                                                                    |
|--------------------------------------------------------|-----------------------------------------------------|----------------------------------------------------------------------------------------------------|----------------------------------------------------------------------------------------------------|
| BOGOTA<br>Administra<br>dor<br>PC1<br>192.5.6.2/2<br>9 | PASTO<br>Convenio<br>PC125<br>192.5.3.126<br>/25    | <pre>PC&gt;ping 192.5.3.126<br/>Pinging 192.5.3.126 with 32 bytes of data:<br/>Reply from 192.5.3.126: bytes=32 time=172nm TTL=125<br/>Reply from 192.5.3.126: bytes=32 time=172nm TTL=125<br/>Reply from 192.5.3.126: bytes=32 time=171mm TTL=125<br/>Ping statistics for 192.5.3.126:<br/>Packets: Sent = 4, Received = 4, Lost = 0 (0% loss),<br/>Approximate round trip times in mill=meconds:<br/>Minimum = 127ms, Maximum = 172ms, Average = 160mm</pre>                                                          | PC>tracert 192.5.3.126<br>Tracing route to 192.5.3.126 over a maximum of 30 hops:<br>1 79 ms 63 ms 47 ms 192.5.6.1<br>2 93 ms 93 ms 78 ms 192.5.7.6<br>3 63 ms 97 ms 110 ms 192.5.7.14<br>4 127 ms 141 ms 157 ms 192.5.3.126<br>Trace complete.                                   |
| BOGOTA<br>Administra<br>dor<br>PC1<br>192.5.6.2/2<br>9 | CALI<br>Estu<br>PC1<br><b>192.5.0.2/2</b><br>3      | <pre>FC&gt;ping 192.5.0.2 Finging 192.5.0.2 with 32 bytes of data: Exply from 192.5.0.2: bytes=32 time=174ms TTL=126 Exply from 192.5.0.2: bytes=32 time=102ms TTL=126 Exply from 192.5.0.2: bytes=32 time=173ms TTL=126 Fing statistics for 192.5.0.2: Fackets: Sent = 4, Received = 4, Lost = 0 (04 loss), Approximate round trip times in milli=seconds:     Kinimum = 103ms, Maximum = 187ms, Average = 155ms</pre>                                                                                                 | PC>tracert 192.5.0.2<br>Tracing route to 192.5.0.2 over a maximum of 30 hops:<br>1 65 ms 47 ms 47 ms 192.5.6.1<br>2 79 ms 78 ms 94 ms 192.5.7.6<br>3 109 ms 96 ms 94 ms 192.5.7.14<br>4 93 ms 125 ms 109 ms 192.5.7.1<br>5 187 ms 172 ms 143 ms 192.5.0.2<br>Trace complete.      |
| BOGOTA<br>Administra<br>dor<br>PC1<br>192.5.6.2/2<br>9 | CALI<br>Estu<br>PC300<br><b>192.5.1.47/</b><br>23   | <pre>PCTping 192.6.1.47<br/>Pinging 192.6.1.47 with 32 bytes of data:<br/>Reply from 192.6.1.47: bytes=32 time=156as TTL=126<br/>Reply from 192.6.1.47: bytes=32 time=151as TTL=126<br/>Reply from 192.6.1.47: bytes=32 time=156as TTL=126<br/>Ping statistics for 192.6.1.47:<br/>packets: Sent = 4, Received = 4, Lost = 0 (0% loss),<br/>Approximate round trip times in milli-seconds:<br/>Minimum = 141ms, Maximum = 157ms, Average = 152ms</pre>                                                                  | PC>tracert 192.5.1.47<br>Tracing route to 192.5.1.47 over a maximum of 30 hops:<br>1 78 ms 47 ms 49 ms 192.5.6.1<br>2 93 ms 93 ms 62 ms 192.5.7.6<br>3 109 ms 96 ms 126 ms 192.5.7.18<br>4 109 ms 93 ms 94 ms 192.5.7.1<br>5 141 ms 94 ms 128 ms 192.5.1.47<br>Trace complete.    |
| BOGOTA<br>Administra<br>dor<br>PC1<br>192.5.6.2/2<br>9 | CALI<br>Admon<br>PC1<br>192.5.2.2/2<br>5            | <pre>SCrping 192.5.2.2<br/>Pinging 192.5.2.2 with 32 bytes of data:<br/>Reply from 192.5.2.2: bytes=32 time=160ns TTL=126<br/>Reply from 192.5.2.2: bytes=32 time=160ns TTL=126<br/>Reply from 192.5.2.2: bytes=32 time=166ns TTL=126<br/>Ping statistics for 192.5.2.2:<br/>Factoris: Sent = 4, Received = 4, Lost = 0 (04 loss),<br/>Approximate round trip times in milli=seconds:<br/>Minimum = 166ms, Maximum = 187ms, Average = 264ms</pre>                                                                       | PC>tracert 192.5.2.2<br>Tracing route to 192.5.2.2 over a maximum of 30 hops:<br>1 93 ms 62 ms 47 ms 192.5.6.1<br>2 94 ms 94 ms 70 ms 192.5.7.6<br>3 96 ms 126 ms 66 ms 192.5.7.1<br>4 125 ms 94 ms 93 ms 192.5.7.1<br>5 172 ms 156 ms 171 ms 192.5.2.2<br>Trace complete.        |
| BOGOTA<br>Administra<br>dor<br>PC1<br>192.5.6.2/2<br>9 | CALI<br>Admon<br>PC100<br><b>192.5.2.101</b><br>/25 | <pre>PC&gt;ping 192.5.2.101<br/>Pinging 192.5.2.101 with 32 bytes of data:<br/>Reply from 192.5.2.101: bytes=32 time=192mm TTL=126<br/>Reply from 192.5.2.101: bytes=32 time=141mm TTL=126<br/>Reply from 192.5.2.101: bytes=32 time=192mm TTL=126<br/>Reply from 192.5.2.101: bytes=32 time=192mm TTL=126<br/>Ping statistics for 192.5.2.101:<br/>Packets: Sent = 4, Received = 4, Lost = 0 (0% loss),<br/>Approximate round trip times in milli=meconds:<br/>Kinimum = 141ms, Maximum = 172ms, Average = 164ms</pre> | PC>tracert 192.5.2.101<br>Tracing route to 192.5.2.101 over a maximum of 30 hops:<br>1 47 ms 63 ms 33 ms 192.5.6.1<br>2 78 ms 94 ms 78 ms 192.5.7.6<br>3 109 ms 109 ms 80 ms 192.5.7.1<br>4 82 ms 94 ms 110 ms 192.5.7.1<br>5 125 ms 156 ms 172 ms 192.5.2.101<br>Trace complete. |
| BOGOTA<br>Administra<br>dor<br>PC5<br>192.5.6.6/2<br>9 | NEIVA<br>Biblioteca<br>PC1<br>192.5.5.2/2<br>7      | <pre>RCsping 192.5.5.2 with 32 bytes of data:<br/>Dinging 192.5.5.2 with 32 bytes of data:<br/>Deply from 192.5.5.2: bytes=32 time=140ms TTL=126<br/>Reply from 192.5.5.2: bytes=32 time=120ms TTL=126<br/>Reply from 192.5.5.2: bytes=32 time=120ms TTL=126<br/>Ping statistics for 192.5.5.2:<br/>Packets: Sent = 4. Received = 4. Lost = 0 (0% loss).<br/>Approximate round trip times in mill-seconds:<br/>Minimum = 125ms, Maximum = 141ms, Average = 132ms</pre>                                                  | PC>tracert 192.5.5.2<br>Tracing route to 192.5.5.2 over a maximum of 30 hops:<br>1 18 ms 47 ms 43 ms 192.5.6.1<br>2 94 ms 94 ms 94 ms 192.5.7.6<br>3 109 ms 110 ms 125 ms 192.5.5.2<br>Trace complete.                                                                            |
| BOGOTA<br>Administra<br>dor<br>PC5<br>192.5.6.6/2<br>9 | NEIVA<br>Biblioteca<br>PC20<br>192.5.5.21/<br>27    | <pre>PC&gt;ping 192.5.5.21 Pinging 192.5.5.21 Pinging 192.5.5.21 with 32 bytes of data: Reply from 192.5.5.21: bytes=32 time=156ms TTL=126 Reply from 192.5.5.21: bytes=32 time=126ms TTL=126 Reply from 192.5.5.21: bytes=32 time=126ms TTL=126 Ping statistics for 192.5.5.21: Packets: Sent = 4, Received = 4, Lost = 0 (0% loss), Approximate round trip times in milli=seconds: Minimum = 125ms, Maximum = 156ms, Average = 136ms</pre>                                                                            | PC≻tracert 192.5.5.21<br>Tracing route to 192.5.5.21 over a maximum of 30 hops:<br>1 49 ms 46 ms 47 ms 192.5.6.1<br>2 94 ms 94 ms 78 ms 192.5.7.6<br>3 186 ms 79 ms 186 ms 192.5.6.21<br>Trace complete.                                                                          |

| Desde                                                  | Hacia                                                  | Resultados Ping                                                                                                    | Resultados Tracert                                                                                                    |
|--------------------------------------------------------|--------------------------------------------------------|----------------------------------------------------------------------------------------------------|----------------------------------------------------------------------------------------------------|
| BOGOTA<br>Administra<br>dor<br>PC5<br>192.5.6.6/2<br>9 | NEIVA<br>Coordinacio<br>n<br>PC1<br>192.5.4.2/2<br>6   | <pre>PC&gt;ping 192.6.4.2 Pinging 192.6.4.2 Pinging 192.5.4.2 with 32 bytes of data: Reply from 192.5.4.2: bytes=32 time=143ms TTL=126 Reply from 192.5.4.2: bytes=32 time=127ms TTL=126 Reply from 192.5.4.2: bytes=32 time=140ms TTL=126 Ping statistics for 192.5.4.2: Packets: Sent = 4, Received = 4, Lost = 0 (0% loss), Approximate round trip times in milli-seconds: Minimum = 127ms, Maximum = 156ms, Average = 141ms</pre>                                                                                                    | PC>tracert 192.5.4.2<br>Tracing route to 192.5.4.2 over a maximum of 30 hops:<br>1 47 ms 62 ms 62 ms 192.5.6.1<br>2 78 ms 63 ms 47 ms 192.5.7.6<br>3 94 ms 157 ms 109 ms 192.5.4.2<br>Trace complete.                                                                                  |
| BOGOTA<br>Administra<br>dor<br>PC5<br>192.5.6.6/2<br>9 | NEIVA<br>Coordinacio<br>n<br>PC50<br>192.5.4.51/<br>26 | <pre>PCrping 192.5.4.51 Pinging 192.5.4.51 Pinging 192.5.4.51 with 32 bytes of data: Reply from 192.5.4.51: bytes=32 time=125ms TTL=126 Reply from 192.5.4.51: bytes=32 time=127ms TTL=126 Reply from 192.5.4.51: bytes=32 time=156ms TTL=126 Ping statistics for 192.5.4.51: Packets: Sent = 4, Received = 4, Lost = 0 (04 loss). Approximate round trip times in milli-seconds:     Minisum = 125ms, Maximum = 156ms, Average = 137ms</pre>                                                                                                    | PC>tracert 192.5.4.51<br>Tracing route to 192.5.4.51 over a maximum of 30 hops:<br>1 47 ms 63 ms 49 ms 192.5.6.1<br>2 62 ms 79 ms 78 ms 192.5.7.6<br>3 125 ms 166 ms 141 ms 192.5.4.51<br>Trace complete.                                                                              |
| BOGOTA<br>Administra<br>dor<br>PC5<br>192.5.6.6/2<br>9 | PASTO<br>Convenio<br>PC1<br>192.5.3.2/2<br>5           | <pre>Pinging 192.5.3.2 with 32 bytes of data:<br/>Beply from 192.5.3.2: bytes=32 time=125ms TTL=125<br/>Beply from 192.5.3.2: bytes=32 time=135ms TTL=125<br/>Beply from 192.5.3.2: bytes=32 time=116ms TTL=125<br/>Reply from 192.5.3.2: bytes=32 time=116ms TTL=125<br/>Ping statistics for 192.5.3.2:<br/>Packets: Sent = 4. Becoived = 4. Lost = 0 (04 loss),<br/>Approximate round trip times in milli-seconds:<br/>Minimum = 116ms, Maximum = 157ms, Average = 126ms</pre>                                                                                              | PC>tracert 192.5.3.2 Tracing route to 192.5.3.2 over a maximum of 30 hops: <ol> <li>47 ms</li> <li>62 ms</li> <li>47 ms</li> <li>192.5.6.1</li> <li>80 ms</li> <li>78 ms</li> <li>78 ms</li> <li>192.5.7.6</li> <li>93 ms</li> <li>111 ms</li> <li>81 ms</li> <li>192.5.3.2</li> </ol> |
| BOGOTA<br>Administra<br>dor<br>PC5<br>192.5.6.6/2<br>9 | PASTO<br>Convenio<br>PC125<br>192.5.3.126<br>/25       | <pre>BC&gt;ping 192.5.3.126<br/>Pinging 192.5.3.126 with 32 bytes of data:<br/>Reply from 192.5.3.126: bytes=32 time=141ms TTL=125<br/>Reply from 192.5.3.126: bytes=32 time=141ms TTL=125<br/>Reply from 192.5.3.126: bytes=32 time=166ms TTL=125<br/>Ping statistics for 192.5.3.126:<br/>Ping statistics for 192.5.3.126:<br/>Ping statistics for 192.5.3.126:<br/>Ping statistics for 192.5.3.126:<br/>Nackets: Sent = 4, Received = 4, Lost = 0 (04 loss),<br/>Approximate round tip times in milli=seconds:<br/>Minimum = 141ms, Maximum = 166ms, Average = 147mm</pre> | PC>tracert 192.5.3.126<br>Tracing route to 192.5.3.126 over a maximum of 30 hops:<br>1 63 ms 49 ms 63 ms 192.5.6.1<br>2 94 ms 47 ms 78 ms 192.5.7.6<br>3 110 ms 125 ms 126 ms 192.5.7.14<br>4 140 ms 156 ms 159 ms 192.5.3.126<br>Trace complete.                                      |
| BOGOTA<br>Administra<br>dor<br>PC5<br>192.5.6.6/2<br>9 | CALI<br>Estu<br>PC1<br>192.5.0.2/2<br>3                | <pre>PC&gt;ping 192.5.0.2<br/>Pinging 192.5.0.2 with 32 bytes of data:<br/>Reply from 192.5.0.2: bytes=32 time=160ms TTL=126<br/>Reply from 192.5.0.2: bytes=32 time=156ms TTL=126<br/>Reply from 192.5.0.2: bytes=32 time=156ms TTL=126<br/>Reply from 192.5.0.2: bytes=32 time=156ms TTL=126<br/>Ping statistics for 192.5.0.2:<br/>Packets: Sent = 4, Received = 4, Lost = 0 (0% loss),<br/>Approximate round trip times in milli=seconds:<br/>Minimum = 125ms, Maximum = 160ms, Average = 149ms</pre>                                                                     | PC>tracert 192.5.0.2<br>Tracing route to 192.5.0.2 over a maximum of 30 hops:<br>1 47 ms 63 ms 31 ms 192.5.6.1<br>2 78 ms 94 ms 47 ms 192.5.7.6<br>3 125 ms 94 ms 125 ms 192.5.7.1<br>4 110 ms 125 ms 95 ms 192.5.7.1<br>5 172 ms 140 ms 107 ms 192.5.0.2<br>Trace complete.           |
| BOGOTA<br>Administra<br>dor<br>PC5<br>192.5.6.6/2<br>9 | CALI<br>Estu<br>PC300<br>192.5.1.47/<br>23             | <pre>PCbping 192.5.1.47<br/>Pinging 192.5.1.47 with 32 bytes of data:<br/>Reply from 192.5.1.47: bytes=52 time=127ms TTL=126<br/>Reply from 192.5.1.47: bytes=32 time=154ms TTL=126<br/>Reply from 192.5.1.47: bytes=32 time=154ms TTL=126<br/>Reply from 192.5.1.47: bytes=32 time=14ms TTL=126<br/>Ping statistics for 192.5.1.47:<br/>Backets: Sent = 4, Received = 4, Lost = 0 (0% Loss),<br/>Approximate round trip times in milli=seconds:<br/>Minimum = 94ms, Maximum = 172ms, Average = 136ms</pre>                                                                   | PC≻tracert 192.5.1.47<br>Tracing route to 192.5.1.47 over a maximum of 30 hops:<br>1 63 ms 19 ms 18 ms 192.5.6.1<br>2 94 ms 94 ms 94 ms 192.5.7.6<br>3 94 ms 79 ms 109 ms 192.5.7.18<br>4 95 ms 125 ms 110 ms 192.5.7.1<br>5 141 ms 172 ms 188 ms 192.5.1.47<br>Trace complete.        |
| BOGOTA<br>Administra<br>dor<br>PC5<br>192.5.6.6/2<br>9 | CALI<br>Admon<br>PC1<br>192.5.2.2/2<br>5               | <pre>PCrping 192.5.2.2<br/>Pinging 192.5.2.2 with 32 bytes of data:<br/>Reply from 192.5.2.2: bytes=32 time=156ms TTL=126<br/>Reply from 192.5.2.2: bytes=32 time=15ms TTL=126<br/>Reply from 192.5.2.2: bytes=32 time=173ms TTL=126<br/>Ping statistics for 192.5.2.2:<br/>Packets: Sent = 4, Received = 4, Lost = 0 (0% loss),<br/>Approximate round trip times in milli=meconds:<br/>Minimum = 163ms, Maximum = 173ms, Average = 155ms</pre>                                                                                                    | PC>tracert 192.5.2.2<br>Tracing route to 192.5.2.2 over a maximum of 30 hops:<br>1 63 ms 33 ms 31 ms 192.5.6.1<br>2 66 ms 94 ms 94 ms 192.5.7.6<br>3 125 ms 109 ms 78 ms 192.5.7.1<br>4 96 ms 125 ms 125 ms 192.5.7.1<br>5 187 ms 187 ms 140 ms 192.5.2.2<br>Trace complete.           |

| Desde                                                  | Hacia                                                   | Resultados Ping                                                                                                    | Resultados Tracert                                                                                                    |
|--------------------------------------------------------|---------------------------------------------------------|----------------------------------------------------------------------------------------------------|----------------------------------------------------------------------------------------------------|
| BOGOTA<br>Administra<br>dor<br>PC5<br>192.5.6.6/2<br>9 | CALI<br>Admon<br>PC100<br>192.5.2.101<br>/25            | <pre>PCDping 192.5.2.101<br/>Pinging 192.5.2.101 with 32 bytes of data:<br/>Reply from 192.5.2.101: bytes=32 time=16ims TTL=126<br/>Reply from 192.5.2.101: bytes=32 time=16ims TTL=126<br/>Reply from 192.5.2.101: bytes=32 time=16ims TTL=126<br/>Reply from 192.5.2.101: bytes=32 time=172ms TTL=126<br/>Ping statistics for 192.5.2.101:<br/>Packets: Sent = 4, Received = 4, Lost = 0 (0% loss),<br/>Approximate round trip times in milli=seconds:<br/>Minimum = 140ms, Maximum = 172ms, Average = 152ms</pre> | PC>tracert 192.5.2.101<br>Tracing route to 192.5.2.101 over a maximum of 30 hops:<br>1 94 ms 37 ms 31 ms 192.5.6.6.1<br>2 78 ms 78 ms 64 ms 192.5.7.6<br>3 125 ms 125 ms 97 ms 192.5.7.1<br>4 80 ms 94 ms 109 ms 192.5.7.1<br>5 187 ms 171 ms 156 ms 192.5.2.101<br>Trace complete.                       |
| NEIVA<br>Biblioteca<br>PC1<br>192.5.5.2/2<br>7         | NEIVA<br>Biblioteca<br>PC20<br>192.5.5.21/<br>27        | <pre>PC&gt;ping 192.5.5.21<br/>Pinging 192.5.5.21 with 32 bytes of data:<br/>Reply from 192.5.5.21: bytes=32 time=46ms TTL=128<br/>Reply from 192.5.5.21: bytes=32 time=41ms TTL=128<br/>Reply from 192.5.5.21: bytes=32 time=41ms TTL=128<br/>Reply from 192.5.5.21: bytes=32 time=61ms TTL=128<br/>Ping statistics for 192.5.5.23:<br/>Packets: Sent = 4, Received = 4, Lost = 0 (0% loss),<br/>Approximate round trip times in milli=seconds:<br/>Minimum = 46ms, Maximum = 63ms, Average = 51ms</pre>            | PC≻tracert 192.5.5.21<br>Tracing route to 192.5.5.21 over a maximum of 30 hops:<br>1 62 ms 34 ms 47 ms 192.5.5.21<br>Trace complete.                                                                                                    |
| NEIVA<br>Biblioteca<br>PC1<br>192.5.5.2/2<br>7         | NEIVA<br>Coordinacio<br>n<br>PC1<br>192.5.4.2/2<br>6    | <pre>PCrping 192.5.4.2 Pinging 192.5.4.2 with 32 bytes of data: Reply from 192.5.4.2: bytes=32 time=10mm TTL=127 Reply from 192.5.4.2: bytes=32 time=54mm TTL=127 Reply from 192.5.4.2: bytes=32 time=54mm TTL=127 Ping statistics for 192.5.4.2:     Packets: Sent = 4, Received = 4, Lost = 0 (0% loes), Approximate round trip times in milli=seconds:     Minimum = 94mm, Maximum = 110mm, Average = 101mm</pre>                                                                                                 | PC>tracert 192.5.4.2<br>Tracing route to 192.5.4.2 over a maximum of 30 hops:<br>1 49 ms 63 ms 63 ms 192.5.5.1<br>2 78 ms 63 ms 125 ms 192.5.4.2<br>Trace complete.                                                                                                    |
| NEIVA<br>Biblioteca<br>PC1<br>192.5.5.2/2<br>7         | NEIVA<br>Coordinacio<br>n<br>PC50<br>192.5.4.51/<br>26  | <pre>PC&gt;ping 192.5.4.51 Pinging 192.5.4.51 Pinging 192.5.4.51: bytes=32 time=109ms TTL=127 Reply from 192.5.4.51: bytes=32 time=90ms TTL=127 Reply from 192.5.4.51: bytes=32 time=90ms TTL=127 Reply from 192.5.4.51: bytes=32 time=10ms TTL=127 Ping statistics for 192.5.4.51: Packets: Sent = 4, Received = 4, Lost = 0 (0% loss), Approximate round trip times in milli=meconds: Minimum = 90ms, Maximum = 110ms, Average = 102ms</pre>                                                                       | PC>tracert 192.5.4.51<br>Tracing route to 192.5.4.51 over a maximum of 30 hops:<br>1 62 ms 47 ms 49 ms 192.5.5.1<br>2 112 ms 94 ms 109 ms 192.5.4.51<br>Trace complete.                                                                                                    |
| NEIVA<br>Biblioteca<br>PC1<br>192.5.5.2/2<br>7         | PASTO<br>Convenio<br>PC1<br>192.5.3.2/2<br>5            | <pre>SCiping 192.5.3.2<br/>Pinging 192.5.3.2 with 32 bytes of data:<br/>Reply from 192.5.3.2: bytes=32 time=156ms TTL=126<br/>Reply from 192.5.3.2: bytes=32 time=156ms TTL=126<br/>Reply from 192.5.3.2: bytes=32 time=156ms TTL=126<br/>Ping statistics for 192.5.3.2:<br/>Packets: Sent = 4, Received = 4, Lost = 0 (0% loss),<br/>Approximate round trip times in milli=seconds:<br/>Minimum = 93ms, Maximum = 156ms, Average = 132ms</pre>                                                                      | PC>tracert 192.5.3.2<br>Tracing route to 192.5.3.2 over a maximum of 30 hops:<br>1 63 ms 63 ms 47 ms 192.5.5.1<br>2 79 ms 62 ms 33 ms 192.5.7.18<br>3 113 ms 125 ms 125 ms 192.5.3.2<br>Trace complete.                                                                                                   |
| NEIVA<br>Biblioteca<br>PC1<br>192.5.5.2/2<br>7         | PASTO<br>Convenio<br>PC125<br><b>192.5.3.126</b><br>/25 | <pre>PC+ping 192.6.3.126<br/>Pinging 192.6.3.126 bytes of data:<br/>Reply from 192.6.3.126: bytes=32 time=140ms TTL=126<br/>Reply from 192.6.3.126: bytes=32 time=140ms TTL=126<br/>Reply from 192.6.3.126: bytes=32 time=137ms TTL=126<br/>Ping statistics for 192.6.3.126:<br/>Packets: Sent = 4. Received = 4. Lost = 0 (0% loss),<br/>Approximate round trip times in milli=seconds:<br/>Minimum = 94ms, Maximum = 140ms, Average = 127ms</pre>                                                                  | PC>tracert 192.5.3.126 Tracing route to 192.5.3.126 over a maximum of 30 hops: <ol> <li>47 ms</li> <li>63 ms</li> <li>62 ms</li> <li>192.5.5.1</li> <li>47 ms</li> <li>78 ms</li> <li>192.5.7.18</li> <li>141 ms</li> <li>156 ms</li> <li>134 ms</li> <li>192.5.3.126</li> <li>Trace complete.</li> </ol> |
| NEIVA<br>Biblioteca<br>PC1<br>192.5.5.2/2<br>7         | CALI<br>Estu<br>PC1<br>192.5.0.2/2<br>3                 | <pre>PC&gt;ping 192.5.0.2<br/>Pinging 192.5.0.2 with 32 bytes of data:<br/>Reply from 192.5.0.2: bytes=32 time=141ms TTL=125<br/>Reply from 192.5.0.2: bytes=32 time=180ms TTL=125<br/>Reply from 192.5.0.2: bytes=32 time=180ms TTL=125<br/>Heply from 192.5.0.2: bytes=32 time=126ms TTL=125<br/>Ping statistics for 192.5.0.2:<br/>Packets: Sant = 4, Received = 4, Lost = 0 (0% loss),<br/>Approximate round trip times in milli=seconds:<br/>Minimum = 125ms, Maximum = 188ms, Average = 160ms</pre>            | PC>tracert 192.5.2.0<br>Tracing route to 192.5.2.0 over a maximum of 30 hops:<br>1 62 ms 31 ms 63 ms 192.5.5.1<br>2 80 ms 94 ms 94 ms 192.5.7.18<br>3 94 ms 110 ms 109 ms 192.5.7.13<br>Trace complete.                                                                                                   |

| Desde                                                   | Hacia                                                   | Resultados Ping                                                                                                    | Resultados Tracert                                                                                                    |
|---------------------------------------------------------|---------------------------------------------------------|----------------------------------------------------------------------------------------------------|----------------------------------------------------------------------------------------------------|
| NEIVA<br>Biblioteca<br>PC1<br>192.5.5.2/2<br>7          | CALI<br>Estu<br>PC300<br>192.5.1.47/<br>23              | <pre>SCoping 192.5.1.47<br/>Pinging 192.5.1.47 with 32 bytes of data:<br/>Reply from 192.5.1.47: bytes=32 time=188ms TTL=125<br/>Reply from 192.5.1.47: bytes=32 time=148ms TTL=125<br/>Reply from 192.5.1.47: bytes=32 time=158ms TTL=125<br/>Ping statistics for 192.5.1.47:<br/>Packets: Sent = 4, Received = 4, Lost = 0 (04 loss),<br/>Approximate round trip times in milli-seconds:<br/>Minimum = 143ms, Maximum = 188ms, Average = 156mm</pre>                                                     | PC>tracert 192.5.1.47<br>Tracing route to 192.5.1.47 over a maximum of 30 hops:<br>1 78 ms 62 ms 62 ms 192.5.5.1<br>2 78 ms 80 ms 78 ms 192.5.7.18<br>3 125 ms 94 ms 125 ms 192.5.7.13<br>4 156 ms 187 ms 150 ms 192.5.1.47<br>Trace complete.     |
| NEIVA<br>Biblioteca<br>PC1<br>192.5.5.2/2<br>7          | CALI<br>Admon<br>PC1<br>192.5.2.2/2<br>5                | <pre>PC&gt;ping 192.5.2.2<br/>Pinging 192.5.2.2 with 32 bytes of data:<br/>Reply from 192.5.2.2: bytes=32 time=172ms TTL=125<br/>Reply from 192.5.2.2: bytes=32 time=171ms TTL=125<br/>Reply from 192.5.2.2: bytes=32 time=156ms TTL=125<br/>Ping statistics for 192.5.2.2:<br/>Packets: Sent = 4, Received = 4, Lost = 0 (0% loss),<br/>Approximate round trip times in milli=seconds:<br/>Minimum = 96ms, Maximum = 172ms, Average = 148ms</pre>                                                         | PC>tracert 192.5.2.2<br>Tracing route to 192.5.2.2 over a maximum of 30 hops:<br>1 63 ms 47 ms 63 ms 192.5.5.1<br>2 94 ms 65 ms 70 ms 192.5.7.10<br>3 83 ms 125 ms 125 ms 192.5.7.13<br>4 156 ms 157 ms 125 ms 192.5.2.2<br>Trace complete.        |
| NEIVA<br>Biblioteca<br>PC1<br>192.5.5.2/2<br>7          | CALI<br>Admon<br>PC100<br><b>192.5.2.101</b><br>/25     | <pre>PC&gt;ping 192.6.2.101 Pinging 192.6.2.101 with 32 bytes of data: Reply from 192.5.2.101: bytes=32 time=187ms TTL=125 Reply from 192.5.2.101: bytes=32 time=187ms TTL=125 Reply from 192.5.2.101: bytes=32 time=187ms TTL=125 Ping statistics for 192.5.2.101: Packets: Sent = 4, Received = 4, Lost = 0 (0% loss), Approximate round trip times in milli=seconds: Minimum = 127ms, Maximum = 188ms, Average = 168ms</pre>                                                                            | PC>tracert 192.5.2.101<br>Tracing route to 192.5.2.101 over a maximum of 30 hops:<br>1 78 ms 47 ms 49 ms 192.5.5.1<br>2 94 ms 65 ms 94 ms 192.5.7.18<br>3 109 ms 109 ms 125 ms 192.5.7.13<br>4 172 ms 174 ms 172 ms 192.5.2.101<br>Trace complete. |
| NEIVA<br>Biblioteca<br>PC20<br>192.5.5.21/<br>27        | NEIVA<br>Coordinacio<br>n<br>PC1<br>192.5.4.2/2<br>6    | <pre>PCrping 192.5.4.2 Pinging 192.5.4.2 with 32 bytes of data: Esply from 192.5.4.2 with 32 bytes of data: Esply from 192.5.4.2: bytes=32 time=129ms TTL=127 Esply from 192.5.4.2: bytes=32 time=109ms TTL=127 Ping statistics for 192.5.4.2: Packets: Sent = 4, Escalved = 4, Lost = 0 (0% loss), Approximate round trip times in milli=seconds: Minimum = 02ms, Maximum = 139ms, Average = 114ms</pre>                                                                                                  | PC>tracert 192.5.4.2<br>Tracing route to 192.5.4.2 over a maximum of 30 hops:<br>1 62 ms 49 ms 47 ms 192.5.5.1<br>2 125 ms 125 ms 112 ms 192.5.4.2<br>Trace complete.                                                                              |
| NEIVA<br>Biblioteca<br>PC20<br>192.5.5.21/<br>27        | NEIVA<br>Coordinacio<br>n<br>PC50<br>192.5.4.51/<br>26  | <pre>PC&gt;ping 192.5.4.51<br/>Pinging 192.5.4.51 with 32 bytes of data:<br/>Reply from 192.5.4.51; bytes=32 time=96ms TTL=127<br/>Reply from 192.5.4.51; bytes=32 time=96ms TTL=127<br/>Reply from 192.5.4.51; bytes=32 time=96ms TTL=127<br/>Pepty from 192.5.4.51; bytes=32 time=96ms TTL=127<br/>Ping statistics for 192.5.4.51;<br/>Packets: Sent = 4, Received = 4, Lost = 0 (04 loss),<br/>Approximate round trip times in mill==econds:<br/>Minimum = 95ms, Maximum = 125ms, Average = 102ms</pre> | PC>tracert 192.5.4.51<br>Tracing route to 192.5.4.51 over a maximum of 30 hops:<br>1 63 ms 62 ms 47 ms 192.5.5.1<br>2 94 ms 110 ms 125 ms 192.5.4.51<br>Trace complete.                                                                            |
| NEIVA<br>Biblioteca<br>PC20<br>192.5.5.21/<br>27        | PASTO<br>Convenio<br>PC1<br>192.5.3.2/2<br>5            | <pre>PC&gt;ping 192.5.3.2<br/>Pinging 192.5.3.2 with 32 bytes of data:<br/>Reply from 192.5.3.2: bytes=32 time=P4ms TTL=126<br/>Reply from 192.5.3.2: bytes=32 time=P4ms TTL=126<br/>Reply from 192.5.3.2: bytes=32 time=P126ms TTL=126<br/>Ping statistics for 192.5.3.2:<br/>Packets: Sent = 4, Received = 4, Lost = 0 (0% loss),<br/>Approximate round trip times in milli=seconds:<br/>Minimum = 94ms, Maximum = 140ms, Average = 121ms</pre>                                                          | PC>tracert 192.5.3.2<br>Tracing route to 192.5.3.2 over a maximum of 30 hops:<br>1 63 ms 63 ms 47 ms 192.5.5.1<br>2 63 ms 94 ms 78 ms 192.5.7.10<br>3 140 ms 125 ms 141 ms 192.5.3.2<br>Trace complete.                                            |
| NEIVA<br>Biblioteca<br>PC20<br><b>192.5.5.21/</b><br>27 | PASTO<br>Convenio<br>PC125<br><b>192.5.3.126</b><br>/25 | <pre>PC&gt;ping 192.5.3.126<br/>Pinging 192.5.3.126 with 32 bytes of data:<br/>Reply from 192.5.3.126: bytes=32 time=141ms TTL=126<br/>Reply from 192.5.3.126: bytes=32 time=140ms TTL=126<br/>Reply from 192.5.3.126: bytes=32 time=140ms TTL=126<br/>Ping statistics for 192.5.3.126:<br/>Packets: Sent = 4, Received = 4, Lost = 0 (0% loss),<br/>Approximate round tip times in milli=seconds:<br/>Minimum = 140ms, Maximum = 140ms, Average = 141ms</pre>                                             | <pre>SC&gt;tracert 192.5.3.126<br/>Tracing route to 192.5.3.126 over a maximum of 30 hops:<br/>1 78 ms 47 ms 63 ms 192.5.5.1<br/>2 47 ms 72 ms 78 ms 192.5.5.1<br/>3 156 ms 143 ms 127 ms 192.5.3.126<br/>Trace complete.</pre>                    |

| Desde                                                | Hacia                                                  | Resultados Ping                                                                                                    | Resultados Tracert                                                                                                    |
|------------------------------------------------------|--------------------------------------------------------|----------------------------------------------------------------------------------------------------|----------------------------------------------------------------------------------------------------|
| NEIVA<br>Biblioteca<br>PC20<br>192.5.5.21/<br>27     | CALI<br>Estu<br>PC1<br>192.5.0.2/2<br>3                | <pre>PC&gt;ping 192.5.0.2<br/>Pinging 192.5.0.2 with 32 bytes of data:<br/>Reply from 192.5.0.2: bytes=32 time=141ms TTL=125<br/>Reply from 192.5.0.2: bytes=32 time=137ms TTL=125<br/>Reply from 192.5.0.2: bytes=32 time=180ms TTL=125<br/>Reply from 192.5.0.2: bytes=32 time=172ms TTL=125<br/>Ping statistics for 192.5.0.2:<br/>Packets: Sent = 4, Received = 4, Lost = 0 (04 loss),<br/>Approximate round trip times in milli=seconds:<br/>Minimum = 137ms, Maximum = 100ms, Average = 159ms</pre> | PC≻tracert 192.5.0.2<br>Tracing route to 192.5.0.2 over a maximum of 30 hops:<br>1 63 ms 63 ms 47 ms 192.5.5.1<br>2 78 ms 63 ms 80 ms 192.5.7.18<br>3 94 ms 109 ms 112 ms 192.5.7.13<br>4 156 ms 156 ms 157 ms 192.5.0.2<br>Trace complete.       |
| NEIVA<br>Biblioteca<br>PC20<br>192.5.5.21/<br>27     | CALI<br>Estu<br>PC300<br>192.5.1.47/<br>23             | <pre>SCrping 192.5.1.47<br/>Pinging 192.5.1.47 with 32 bytes of data:<br/>Reply from 192.5.1.47: bytes=32 time=156ms TTL=125<br/>Reply from 192.5.1.47: bytes=32 time=141ms TTL=125<br/>Reply from 192.5.1.47: bytes=32 time=141ms TTL=125<br/>Ping statistics for 192.5.1.47:<br/>Packets: Sent = 4, Received = 4, Lost = 0 (0% loss),<br/>Approximate round trip times in milli=seconds:<br/>Minimum = 141ms, Maximum = 172ms, Average = 156ms</pre>                                                    | PC>tracert 192.5.1.47<br>Tracing route to 192.5.1.47 over a maximum of 30 hops:<br>1 62 ms 63 ms 33 ms 192.5.5.1<br>2 78 ms 78 ms 80 ms 192.5.7.18<br>3 94 ms 125 ms 93 ms 192.5.7.13<br>4 156 ms 118 ms 143 ms 192.5.1.47<br>Trace complete.     |
| NEIVA<br>Biblioteca<br>PC20<br>192.5.5.21/<br>27     | CALI<br>Admon<br>PC1<br>192.5.2.2/2<br>5               | <pre>PC&gt;ping 192.5.2.2 Pinging 192.5.2.2 with 32 bytes of data: Reply from 192.5.2.2: bytes=32 time=156ms TTL=125 Reply from 192.5.2.2: bytes=32 time=140ms TTL=125 Reply from 192.5.2.2: bytes=32 time=172ms TTL=125 Ping statistics for 192.5.2.2: Packets: Sent = 4, Received = 4, Lost = 0 (0% loss), Approximate round trip times in milli=seconds:     Minimum = 110ms, Maximum = 172ms, Average = 144ms</pre>                                                                                   | PC>tracert 192.5.2.2<br>Tracing route to 192.5.2.2 over a maximum of 30 hops:<br>1 47 ms 63 ms 63 ms 192.5.5.1<br>2 94 ms 94 ms 78 ms 192.5.7.18<br>3 78 ms 125 ms 109 ms 192.5.7.13<br>4 172 ms 109 ms 157 ms 192.5.2.2<br>Trace complete.       |
| NEIVA<br>Biblioteca<br>PC20<br>192.5.5.21/<br>27     | CALI<br>Admon<br>PC100<br><b>192.5.2.101</b><br>/25    | <pre>PC&gt;ping 192.5.2.101 Pinging 192.5.2.101 with 32 bytes of data: Reply from 192.5.2.101: bytes=32 time=172ms TTL=125 Reply from 192.5.2.101: bytes=32 time=11am TTL=125 Reply from 192.5.2.101: bytes=32 time=11am TTL=125 Ping statistics for 192.6.2.101: Packets: Sent = 4, Received = 4, Lost = 0 (04 Loss), Approximate round trip times in milli=meconds:</pre>                                                                                                    | PC>tracert 192.5.2.101<br>Tracing route to 192.5.2.101 over a maximum of 30 hops:<br>1 63 ms 63 ms 31 ms 192.5.5.1<br>2 93 ms 78 ms 94 ms 192.5.7.18<br>3 125 ms 93 ms 109 ms 192.5.7.13<br>4 156 ms 141 ms 110 ms 192.5.2.101<br>Trace complete. |
| NEIVA<br>Coordinaci<br>on<br>PC1<br>192.5.4.2/2<br>6 | NEIVA<br>Coordinacio<br>n<br>PC50<br>192.5.4.51/<br>26 | <pre>Pinging 192.5.4.51 with 32 bytes of data:<br/>Reply from 192.5.4.51: bytes=32 time=25ms TTL=128<br/>Reply from 192.5.4.51: bytes=32 time=7ms TTL=128<br/>Reply from 192.5.4.51: bytes=32 time=11ms TTL=128<br/>Ping statistics for 192.5.4.51:<br/>Packets: Sent = 4, Received = 4, Lost = 0 (0% loss),<br/>Approximate round trip times in milli-seconds:<br/>Minimum = 7ms, Maximum = 25ms, Average = 13ms</pre>                                                                                   | PC>tracert 192.5.4.51<br>Tracing route to 192.5.4.51 over a maximum of 30 hops:<br>1 7 ms 8 ms 7 ms 192.5.4.51<br>Trace complete.                                                                                                    |
| NEIVA<br>Coordinaci<br>on<br>PC1<br>192.5.4.2/2<br>6 | PASTO<br>Convenio<br>PC1<br>192.5.3.2/2<br>5           | <pre>PCDping 192.6.3.2 Pinging 192.6.3.2 with 32 bytes of data: Reply from 192.5.3.2: bytes=32 time=20ms TTL=126 Reply from 192.5.3.2: bytes=32 time=17ms TTL=126 Reply from 192.6.3.2: bytes=32 time=25ms TTL=126 Ping statistics for 192.5.3.2: Packets: Sent = 4, Received = 4, Lost = 0 (0% loss), Approximate round trip times in milli=seconds: Minimum = 17ms, Maximum = 25ms, Average = 20ms</pre>                                                                                                | <pre>PC&gt;tracert 192.5.3.2 Tracing route to 192.5.3.2 over a maximum of 30 hops:     1 17 ms 10 ms 9 ms 192.5.4.1     2 11 ms 9 ms 8 ms 192.5.7.18     3 17 ms 18 ms 10 ms 192.5.3.2 Trace complete. PC&gt;</pre>                               |

| Desde                                                  | Hacia                                               | Resultados Ping                                                                                                    | Resultados Tracert                                                                                                    |
|--------------------------------------------------------|-----------------------------------------------------|----------------------------------------------------------------------------------------------------|----------------------------------------------------------------------------------------------------|
| NEIVA<br>Coordinaci<br>on<br>PC1<br>192.5.4.2/2<br>6   | PASTO<br>Convenio<br>PC125<br>192.5.3.126<br>/25    | <pre>PC&gt;ping 192.5.3.126<br/>Pinging 192.5.3.126 with 32 bytes of data:<br/>Reply from 192.5.3.126: bytes=32 time=21ms TTL=126<br/>Reply from 192.5.3.126: bytes=32 time=20ms TTL=126<br/>Reply from 192.5.3.126: bytes=32 time=15ms TTL=126<br/>Reply from 192.5.3.126: bytes=32 time=15ms TTL=126<br/>Ping statistics for 192.5.3.126:<br/>Packets: Sent = 4, Received = 4, Lost = 0 (0% loss),<br/>Approximate round trip times in milli=seconds:<br/>Minimum = 15ms, Maximum = 21ms, Average = 18ms</pre> | PC>tracert 192.5.3.126<br>Tracing route to 192.5.3.126 over a maximum of 30 hops:<br>1 10 ms 8 ms 9 ms 192.5.4.1<br>2 8 ms 11 ms 14 ms 192.5.7.18<br>3 12 ms 18 ms 22 ms 192.5.3.126<br>Trace complete.                                  |
| NEIVA<br>Coordinaci<br>on<br>PC1<br>192.5.4.2/2<br>6   | CALI<br>Estu<br>PC1<br><b>192.5.0.2/2</b><br>3      | <pre>PC&gt;ping 192.5.0.2 Pinging 192.5.0.2 with 32 bytes of data: Reply from 192.5.0.2: bytes=32 time=2ims TTI=125 Reply from 192.5.0.2: bytes=32 time=16ms TTI=125 Reply from 192.5.0.2: bytes=32 time=35ms TTI=125 Ping statistics for 192.5.0.2: Packets: Sent = 4, Received = 4, Lost = 0 (0% loss), Approximate round trip times in milli=seconds:     Minimum = 12ms, Maximum = 35ms, Average = 21ms</pre>                                                                                                | PC≻tracert 192.5.0.2<br>Tracing route to 192.5.0.2 over a maximum of 30 hops:<br>1 9 ms 8 ms 7 ms 192.5.4.1<br>2 7 ms 7 ms 13 ms 192.5.7.18<br>3 11 ms 13 ms 13 ms 192.5.7.13<br>4 14 ms 11 ms 25 ms 192.5.0.2<br>Trace complete.        |
| NEIVA<br>Coordinaci<br>on<br>PC1<br>192.5.4.2/2<br>6   | CALI<br>Estu<br>PC300<br>192.5.1.47/<br>23          | <pre>PC&gt;ping 192.5.1.47 Finging 192.5.1.47 with 32 bytes of data: Reply from 192.5.1.47: bytes=32 time=35ms TTL=125 Reply from 192.5.1.47: bytes=32 time=25ms TTL=125 Reply from 192.5.1.47: bytes=32 time=25ms TTL=125 Ping statistics for 192.5.1.47: Packets: Sent = 4, Received = 4, Lost = 0 (0% loss), Approximate round trip times in milli=seconds: Minimum = 15ms, Maximum = 33ms, Average = 24ms</pre>                                                                                              | PC>tracert 192.5.1.47<br>Tracing route to 192.5.1.47 over a maximum of 30 hops:<br>1 10 ms 8 ms 9 ms 192.5.4.1<br>2 10 ms 9 ms 10 ms 192.5.7.18<br>3 14 ms 12 ms 18 ms 192.5.7.13<br>4 22 ms 14 ms 19 ms 192.5.1.47<br>Trace complete.   |
| NEIVA<br>Coordinaci<br>on<br>PC1<br>192.5.4.2/2<br>6   | CALI<br>Admon<br>PC1<br>192.5.2.2/2<br>5            | <pre>PC&gt;ping 192.5.2.2 Pinging 192.5.2.2 with 32 bytes of data: Reply from 192.5.2.2: bytes=32 time=28ms TTL=125 Reply from 192.5.2.2: bytes=32 time=27ms TTL=125 Reply from 192.5.2.2: bytes=32 time=25ms TTL=125 Ping statistics for 192.5.2.2: Packets: Sent = 4, Received = 4, Lost = 0 (0% loss), Approximate round trip times in milli-seconds: Minimum = 21ms, Maximum = 28ms, Average = 25ms</pre>                                                                                                    | PC>tracert 192.5.2.2<br>Tracing route to 192.5.2.2 over a maximum of 30 hops:<br>1 8 ms 4 ms 7 ms 192.5.4.1<br>2 9 ms 16 ms 8 ms 192.5.7.18<br>3 14 ms 20 ms 19 ms 192.5.7.13<br>4 21 ms 19 ms 25 ms 192.5.2.2<br>Trace complete.        |
| NEIVA<br>Coordinaci<br>on<br>PC1<br>192.5.4.2/2<br>6   | CALI<br>Admon<br>PC100<br><b>192.5.2.101</b><br>/25 | <pre>PC&gt;ping 192.5.2.101 Pinging 192.5.2.101 with 32 bytes of data: Reply from 192.5.2.101: bytes=32 time=31ms TTL=125 Reply from 192.5.2.101: bytes=32 time=21ms TTL=125 Reply from 192.5.2.101: bytes=32 time=28ms TTL=125 Ping statistics for 192.5.2.101: Packets: Sent = 4, Received = 4, Lost = 0 (0% loss), Approximate round trip times in milli=seconds: Minimum = 21ms, Maximum = 31ms, Average = 26ms</pre>                                                                                        | PC>tracert 192.5.2.101<br>Tracing route to 192.5.2.101 over a maximum of 30 hops:<br>1 6 ms 6 ms 8 ms 192.5.4.1<br>2 6 ms 11 ms 14 ms 192.5.7.18<br>3 16 ms 18 ms 19 ms 192.5.7.13<br>4 25 ms 26 ms 25 ms 192.5.2.101<br>Trace complete. |
| NEIVA<br>Coordinaci<br>on<br>PC50<br>192.5.4.51/<br>26 | PASTO<br>Convenio<br>PC1<br>192.5.3.2/2<br>5        | <pre>PC&gt;ping 192.5.3.2 Pinging 192.5.3.2 with 32 bytes of data: Reply from 192.5.3.2: bytes=32 time=28ms TTL=126 Reply from 192.5.3.2: bytes=32 time=20ms TTL=126 Reply from 192.5.3.2: bytes=32 time=22ms TTL=126 Ping statistics for 192.5.3.2:     Packets: Sent = 4, Received = 4, Lost = 0 (0% loss), Approximate round trip times in milli-seconds:     Minimum = 19ms, Maximum = 28ms, Average = 22ms</pre>                                                                                            | PC>tracert 192.5.3.2<br>Tracing route to 192.5.3.2 over a maximum of 30 hops:<br>1 7 ms 8 ms 7 ms 192.5.4.1<br>2 10 ms 7 ms 7 ms 192.5.7.18<br>3 21 ms 12 ms 11 ms 192.5.3.2<br>Trace complete.                                          |

| Desde                                                  | Hacia                                                   | Resultados Ping                                                                                                    | Resultados Tracert                                                                                                    |
|--------------------------------------------------------|---------------------------------------------------------|----------------------------------------------------------------------------------------------------|----------------------------------------------------------------------------------------------------|
| NEIVA<br>Coordinaci<br>on<br>PC50<br>192.5.4.51/<br>26 | PASTO<br>Convenio<br>PC125<br><b>192.5.3.126</b><br>/25 | <pre>PC&gt;ping 192.5.3.126<br/>Pinging 192.5.3.126 with 32 bytes of data:<br/>Reply from 192.5.3.126: bytes=32 time=16ms TTL=126<br/>Reply from 192.5.3.126: bytes=32 time=16ms TTL=126<br/>Reply from 192.5.3.126: bytes=32 time=14ms TTL=126<br/>Ping statistics for 192.5.3.126:<br/>Packets: Sent = 4, Received = 4, Lost = 0 (0% loss),<br/>Approximate round trip times in milli=seconds:<br/>Minimum = 11ms, Maximum = 16ms, Average = 13ms</pre> | PC>tracert 192.5.3.126<br>Tracing route to 192.5.3.126 over a maximum of 30 hops:<br>1 15 ms 7 ms 9 ms 192.5.4.1<br>2 13 ms 14 ms 10 ms 192.5.7.18<br>3 22 ms 10 ms 15 ms 192.5.3.126<br>Trace complete.                                |
| NEIVA<br>Coordinaci<br>on<br>PC50<br>192.5.4.51/<br>26 | CALI<br>Estu<br>PC1<br><b>192.5.0.2/2</b><br>3          | <pre>PC&gt;ping 192.5.0.2 Pinging 192.5.0.2 with 32 bytes of data: Reply from 192.5.0.2: bytes=32 time=15ms TTL=125 Reply from 192.5.0.2: bytes=32 time=24ms TTL=125 Reply from 192.5.0.2: bytes=32 time=24ms TTL=125 Ping statistics for 192.5.0.2: Packets: Sent = 4, Received = 4, Lost = 0 (0% loss), Approximate round trip times in milli=seconds: Minimum = 15ms, Maximum = 24ms, Average = 21ms</pre>                                             | PC>tracert 192.5.0.2<br>Tracing route to 192.5.0.2 over a maximum of 30 hops:<br>1 20 ms 9 ms 10 ms 192.5.4.1<br>2 14 ms 15 ms 7 ms 192.5.7.18<br>3 13 ms 16 ms 14 ms 192.5.7.13<br>4 20 ms 25 ms 15 ms 192.5.0.2                       |
| NEIVA<br>Coordinaci<br>on<br>PC50<br>192.5.4.51/<br>26 | CALI<br>Estu<br>PC300<br><b>192.5.1.47/</b><br>23       | <pre>PC&gt;ping 192.5.1.47 Pinging 192.5.1.47 with 32 bytes of data: Reply from 192.5.1.47: bytes=32 time=20ms TTL=125 Reply from 192.5.1.47: bytes=32 time=13ms TTL=125 Reply from 192.5.1.47: bytes=32 time=16ms TTL=125 Ping statistics for 192.5.1.47: Packets: Sent = 4, Received = 4, Lost = 0 (0% loss), Approximate round trip times in milli=seconds:     Minimum = 16ms, Maximum = 23ms, Average = 19ms</pre>                                   | PC>tracert 192.5.1.47<br>Tracing route to 192.5.1.47 over a maximum of 30 hops:<br>1 7 ms 7 ms 8 ms 192.5.4.1<br>2 8 ms 8 ms 9 ms 192.5.7.18<br>3 15 ms 18 ms 10 ms 192.5.7.13<br>4 13 ms 24 ms 24 ms 192.5.1.47<br>Trace complete.     |
| NEIVA<br>Coordinaci<br>on<br>PC50<br>192.5.4.51/<br>26 | CALI<br>Admon<br>PC1<br><b>192.5.2.2/2</b><br>5         | <pre>PC&gt;ping 192.5.2.2 Pinging 192.5.2.2 with 32 bytes of data: Reply from 192.5.2.2: bytes=32 time=16ms TTL=125 Reply from 192.5.2.2: bytes=32 time=2ms TTL=125 Reply from 192.5.2.2: bytes=32 time=2ms TTL=125 Ping statistics for 192.5.2.2: Packets: Sent = 4, Received = 4, Lost = 0 (0% loss), Approximate round trip times in milli=seconds:     Minimum = 16ms, Maximum = 24ms, Average = 19ms</pre>                                           | PC>tracert 192.5.2.2<br>Tracing route to 192.5.2.2 over a maximum of 30 hops:<br>1 7 ms 4 ms 10 ms 192.5.4.1<br>2 13 ms 14 ms 10 ms 192.5.7.18<br>3 14 ms 14 ms 14 ms 192.5.7.13<br>4 28 ms 23 ms 23 ms 192.5.2.2<br>Trace complete.    |
| NEIVA<br>Coordinaci<br>on<br>PC50<br>192.5.4.51/<br>26 | CALI<br>Admon<br>PC100<br><b>192.5.2.101</b><br>/25     | <pre>PC&gt;ping 192.5.2.101<br/>Pinging 192.5.2.101 with 32 bytes of data:<br/>Reply from 192.5.2.101: bytes=32 time=29ms TTL=125<br/>Reply from 192.5.2.101: bytes=32 time=24ms TTL=125<br/>Reply from 192.5.2.101: bytes=32 time=24ms TTL=125<br/>Ping statistics for 192.5.2.101:<br/>Packets: Sent = 4, Received = 4, Lost = 0 (0% loss),<br/>Approximate round trip times in milli=seconds:<br/>Minimum = 23ms, Maximum = 29ms, Average = 26ms</pre> | PC>tracert 192.5.2.101<br>Tracing route to 192.5.2.101 over a maximum of 30 hops:<br>1 8 ms 8 ms 7 ms 192.5.4.1<br>2 6 ms 11 ms 6 ms 192.5.7.18<br>3 17 ms 12 ms 19 ms 192.5.7.13<br>4 22 ms 18 ms 17 ms 192.5.2.101<br>Trace complete. |
| PASTO<br>Convenio<br>PC1<br>192.5.3.2/2<br>5           | PASTO<br>Convenio<br>PC125<br><b>192.5.3.126</b><br>/25 | <pre>PC&gt;ping 192.5.3.126<br/>Pinging 192.5.3.126 with 32 bytes of data:<br/>Reply from 192.5.3.126: bytes=32 time=24ms TTL=128<br/>Reply from 192.5.3.126: bytes=32 time=5ms TTL=128<br/>Reply from 192.5.3.126: bytes=32 time=10ms TTL=128<br/>Ping statistics for 192.5.3.126:<br/>Packets: Sent = 4, Received = 4, Lost = 0 (0% loss),<br/>Approximate round trip times in milli=seconds:<br/>Minimum = 5ms, Maximum = 24ms, Average = 11ms</pre>   | PC>tracert 192.5.3.126<br>Tracing route to 192.5.3.126 over a maximum of 30 hops:<br>1 24 ms 9 ms 7 ms 192.5.3.126<br>Trace complete.                                                                                                   |

| Desde                                                                                        | Hacia                                                                                 | Resultados Ping                                                                                                    | Resultados Tracert                                                                                                    |
|----------------------------------------------------------------------------------------------|---------------------------------------------------------------------------------------|----------------------------------------------------------------------------------------------------|----------------------------------------------------------------------------------------------------|
| PASTO<br>Convenio<br>PC1<br>192.5.3.2/2<br>5<br>PASTO<br>Convenio<br>PC1<br>192.5.3.2/2<br>5 | CALI<br>Estu<br>PC1<br>192.5.0.2/2<br>3<br>CALI<br>Estu<br>PC300<br>192.5.1.47/<br>23 | <pre>PC&gt;ping 192.5.0.2 Pinging 192.5.0.2 with 32 bytes of data: Beply from 192.5.0.2: bytes=32 time=16ms TTL=126 Reply from 192.5.0.2: bytes=32 time=2ms TTL=126 Reply from 192.5.0.2: bytes=32 time=14ms TTL=126 Ping statistics for 192.5.0.2: Packets: Sent = 4, Received = 4, Lost = 0 (0% loss), Approximate round trip times in milli=seconds: Minimum = 10ms, Maximum = 22ms, Average = 15ms PC&gt;ping 192.5.1.47 Pinging 192.5.1.47: bytes=32 time=20ms TTL=126 Reply from 192.5.1.47: bytes=32 time=20ms TTL=126 Reply from 192.5.1.47: bytes=32 time=20ms TTL=126 Reply from 192.5.1.47: bytes=32 time=20ms TTL=126 Reply from 192.5.1.47: bytes=32 time=20ms TTL=126 Reply from 192.5.1.47: bytes=32 time=20ms TTL=126 Reply from 192.5.1.47: bytes=32 time=20ms TTL=126 Ping statistics for 192.5.1.47: Packets: Sent = 4, Received = 4, Lost = 0 (0% loss), Approximate round trip times in milli=seconds: </pre> | PC>tracert 192.5.0.2<br>Tracing route to 192.5.0.2 over a maximum of 30 hops:<br>1 6 ms 9 ms 10 ms 192.5.3.1<br>2 11 ms 13 ms 11 ms 192.5.7.13<br>3 13 ms 14 ms 12 ms 192.5.0.2<br>Trace complete.<br>PC>tracert 192.5.1.47<br>Tracing route to 192.5.1.47 over a maximum of 30 hops:<br>1 21 ms 7 ms 7 ms 192.5.3.1<br>2 10 ms 10 ms 7 ms 192.5.7.13<br>3 10 ms 12 ms 22 ms 192.5.1.47<br>Trace complete |
| PASTO<br>Convenio<br>PC1<br>192.5.3.2/2<br>5                                                 | CALI<br>Admon<br>PC1<br>192.5.2.2/2<br>5                                              | <pre>Minimum = 14ms, Maximum = 22ms, Average = 19ms PC&gt;ping 192.5.2.2 Pinging 192.5.2.2 with 32 bytes of data: Reply from 192.5.2.2: bytes=32 time=12ms TTL=126 Reply from 192.5.2.2: bytes=32 time=21ms TTL=126 Reply from 192.5.2.2: bytes=32 time=21ms TTL=126 Reply from 192.5.2.2: bytes=32 time=25ms TTL=126 Ping statistics for 192.5.2.2: Packets: Sent = 4. Received = 4. Lost = 0 (0% loss), Approximate round trip times in milli-seconds: Minimum = 12ms, Maximum = 25ms, Average = 19ms</pre>                                                                                                    | Field Complete.<br>FC>tracert 192.5.2.2<br>Tracing route to 192.5.2.2 over a maximum of 30 hops:<br>1 6 ms 9 ms 9 ms 192.5.3.1<br>2 9 ms 6 ms 10 ms 192.5.7.13<br>3 22 ms 19 ms 13 ms 192.5.2.2<br>Trace complete.                                                                                                    |
| PASTO<br>Convenio<br>PC1<br><b>192.5.3.2/2</b><br>5                                          | CALI<br>Admon<br>PC100<br><b>192.5.2.101</b><br>/25                                   | <pre>PC&gt;ping 192.5.2.101 Pinging 192.5.2.101 with 32 bytes of data: Reply from 192.5.2.101: bytes=32 time=19ms TTL=126 Reply from 192.5.2.101: bytes=32 time=23ms TTL=126 Reply from 192.5.2.101: bytes=32 time=23ms TTL=126 Ping statistics for 192.5.2.101: Backets: Sent = 4, Received = 4, Lost = 0 (0% loss), Approximate round trip times in milli=seconds: Minimum = 11ms, Maximum = 23ms, Average = 19ms</pre>                                                                                                    | PC>tracert 192.5.2.101<br>Tracing route to 192.5.2.101 over a maximum of 30 hops:<br>1 7 ms 6 ms 7 ms 192.5.3.1<br>2 9 ms 13 ms 16 ms 192.5.7.13<br>3 11 ms 19 ms 22 ms 192.5.2.101<br>Trace complete.                                                                                                    |
| PASTO<br>Convenio<br>PC125<br>192.5.3.12<br>6/25                                             | CALI<br>Estu<br>PC1<br>192.5.0.2/2<br>3                                               | <pre>PC&gt;ping 192.5.0.2 Finging 192.5.0.2 with 32 bytes of data: Reply from 192.5.0.2: bytes=32 time=31ms TTL=126 Reply from 192.5.0.2: bytes=32 time=12ms TTL=126 Reply from 192.5.0.2: bytes=32 time=23ms TTL=126 Reply from 192.5.0.2: bytes=32 time=18ms TTL=126 Ping statistics for 192.5.0.2: Backets: Sent = 4, Received = 4, Lost = 0 (0% loss), Approximate round trip times in milli=seconds: Minimum = 12ms, Maximum = 31ms, Average = 21ms</pre>                                                                                                    | PC>tracert 192.5.0.2<br>Tracing route to 192.5.0.2 over a maximum of 30 hops:<br>1 6 ms 9 ms 8 ms 192.5.3.1<br>2 7 ms 9 ms 8 ms 192.5.7.13<br>3 10 ms 11 ms 10 ms 192.5.0.2<br>Trace complete.                                                                                                    |
| PASTO<br>Convenio<br>PC125<br>192.5.3.12<br>6/25                                             | CALI<br>Estu<br>PC300<br>192.5.1.47/<br>23                                            | <pre>PC&gt;ping 192.5.1.47<br/>Pinging 192.5.1.47 with 32 bytes of data:<br/>Reply from 192.5.1.47: bytes=32 time=31ms TTL=126<br/>Reply from 192.5.1.47: bytes=32 time=33ms TTL=126<br/>Reply from 192.5.1.47: bytes=32 time=18ms TTL=126<br/>Ping statistics for 192.5.1.47:<br/>Packets: Sent = 4, Received = 4, Lost = 0 (0% loss),<br/>Approximate round trip times in milli-seconds:<br/>Minimum = 18ms, Maximum = 31ms, Average = 22ms</pre>                                                                                                    | <pre>PC&gt;tracert 192.5.1.47 Tracing route to 192.5.1.47 over a maximum of 30 hops:     1 10 ms 9 ms 9 ms 192.5.3.1     2 9 ms 13 ms 13 ms 192.5.7.13     3 17 ms 14 ms 19 ms 192.5.1.47 Trace complete.</pre>                                                                                                    |
| PASTO<br>Convenio<br>PC125<br>192.5.3.12<br>6/25                                             | CALI<br>Admon<br>PC1<br><b>192.5.2.2/2</b><br>5                                       | <pre>PC&gt;ping 192.5.2.2 Pinging 192.5.2.2 with 32 bytes of data: Reply from 192.5.2.2: bytes=32 time=30ms TIL=126 Reply from 192.5.2.2: bytes=32 time=20ms TIL=126 Reply from 192.5.2.2: bytes=32 time=20ms TIL=126 Ping statistics for 192.5.2.2: Packets: Sant = 4, Received = 4, Lost = 0 (0% loss), Approximate round trip times in milli=seconds:     Minimum = 20ms, Maximum = 30ms, Average = 22ms</pre>                                                                                                    | PC>tracert 192.5.2.2<br>Tracing route to 192.5.2.2 over a maximum of 30 hops:<br>1 8 ms 2 ms 9 ms 192.5.3.1<br>2 7 ms 15 ms 9 ms 192.5.7.13<br>3 21 ms 15 ms 21 ms 192.5.2.2<br>Trace complete.                                                                                                    |

| Desde                                                           | Hacia                                                       | Resultados Ping                                                                                                    | Resultados Tracert                                                                                                    |
|-----------------------------------------------------------------|-------------------------------------------------------------|----------------------------------------------------------------------------------------------------|----------------------------------------------------------------------------------------------------|
| PASTO<br>Convenio<br>PC125<br><b>192.5.3.12</b><br>6/25<br>CALI | CALI<br>Admon<br>PC100<br><b>192.5.2.101</b><br>/25<br>CALI | <pre>PC&gt;ping 192.5.2.101 Pinging 192.5.2.101 with 32 bytes of data: Reply from 192.5.2.101: bytes=32 time=llms TTL=126 Reply from 192.5.2.101: bytes=32 time=2lms TTL=126 Reply from 192.5.2.101: bytes=32 time=20ms TTL=126 Ping statistics for 192.5.2.101: Packets: Sent = 4, Received = 4, Lost = 0 (0% loss), Approximate round trij times in mill=seconds: Minimum = 11ms, Maximum = 21ms, Average = 18ms PC&gt;ping 192.5.1.47 Pinging 192.5.1.47 Pinging 192.5.1.47</pre> | PC>tracert 192.5.2.101<br>Tracing route to 192.5.2.101 over a maximum of 30 hops:<br>1 28 ms 9 ms 5 ms 192.5.3.1<br>2 11 ms 13 ms 9 ms 192.5.7.13<br>3 11 ms 21 ms 22 ms 192.5.2.101<br>Trace complete.<br>PC>tracert 192.5.1.47 |
| Estu<br>PC1<br>192.5.0.2/2<br>3                                 | Estu<br>PC300<br>192.5.1.47/<br>23                          | <pre>Reply from 192.5.1.47: bytes=32 time=19ms TTL=128 Reply from 192.5.1.47: bytes=32 time=19ms TTL=128 Reply from 192.5.1.47: bytes=32 time=19ms TTL=128 Ping statistics for 192.5.1.47: Packets: Sent = 4, Received = 4, Lost = 0 (0% loss), Approximate round trip times in milli=seconds:     Minimum = 7ms, Maximum = 19ms, Average = 11ms PC&gt;ping 192.5.2.2</pre>                                                                                                    | Tracing route to 192.5.1.47 over a maximum of 30 hops:<br>1 7 ms 3 ms 9 ms 192.5.1.47<br>Trace complete.                                                                                                    |
| CALI<br>Estu<br>PC1<br>192.5.0.2/2<br>3                         | CALI<br>Admon<br>PC1<br>192.5.2.2/2<br>5                    | <pre>Pinging 192.5.2.2 with 32 bytes of data:<br/>Reply from 192.5.2.2: bytes=32 time=lims TTL=127<br/>Reply from 192.5.2.2: bytes=32 time=lims TTL=127<br/>Reply from 192.5.2.2: bytes=32 time=lims TTL=127<br/>Ping statistics for 192.5.2.2:<br/>Packets: Sent = 4, Received = 4, Lost = 0 (0% loss),<br/>Approximate round trip times in milli=seconds:<br/>Minimum = lims, Maximum = 17ms, Average = 13ms</pre>                                                                 | PC>tracert 192.5.2.2<br>Tracing route to 192.5.2.2 over a maximum of 30 hops:<br>1 11 ms 5 ms 9 ms 192.5.0.1<br>2 16 ms 15 ms 17 ms 192.5.2.2<br>Trace complete.                                                                 |
| CALI<br>Estu<br>PC1<br>192.5.0.2/2<br>3                         | CALI<br>Admon<br>PC100<br>192.5.2.101<br>/25                | <pre>PCPping 192.5.2.101 Pinging 192.5.2.101 Pinging 192.5.2.101 with 32 bytes of data: Reply from 192.5.2.101: bytes=32 time=15ms TTL=127 Reply from 192.5.2.101: bytes=32 time=11ms TTL=127 Reply from 192.5.2.101: bytes=32 time=14ms TTL=127 Ping statistics for 192.5.2.101: Packets: Sent = 4, Received = 4, Lost = 0 (0% loss), Approximate round trip times in milli=seconds: Minimum = 11ms, Maximum = 45ms, Average = 20ms</pre>                                           | PC>tracert 192.5.2.101<br>Tracing route to 192.5.2.101 over a maximum of 30 hops:<br>1 8 ms 7 ms 8 ms 192.5.0.1<br>2 13 ms 7 ms 18 ms 192.5.2.101<br>Trace complete.                                                             |
| CALI<br>Estu<br>PC300<br>192.5.1.47/<br>23                      | CALI<br>Admon<br>PC1<br>192.5.2.2/2<br>5                    | <pre>PC&gt;ping 192.5.2.2 Pinging 192.5.2.2 with 32 bytes of data: Reply from 192.5.2.2: bytes=32 time=8ms TTL=127 Reply from 192.5.2.2: bytes=32 time=16ms TTL=127 Reply from 192.5.2.2: bytes=32 time=16ms TTL=127 Ping statistics for 192.5.2.2: Packets: Sent = 4, Received = 4, Lost = 0 (0% loss), Approximate round trip times in milli=seconds: Minimum = 8ms, Maximum = 16ms, Average = 12ms</pre>                                                                          | PC>tracert 192.5.2.2<br>Tracing route to 192.5.2.2 over a maximum of 30 hops:<br>1 8 ms 6 ms 6 ms 192.5.0.1<br>2 16 ms 18 ms 19 ms 192.5.2.2<br>Trace complete.                                                                  |
| CALI<br>Estu<br>PC300<br>192.5.1.47/<br>23                      | CALI<br>Admon<br>PC100<br>192.5.2.101<br>/25                | <pre>PCrping 192.5.2.101 Pinging 192.5.2.101 Pinging 192.5.2.101 with 32 bytes of data: Reply from 192.5.2.101: bytes=32 time=20ms TTL=127 Reply from 192.5.2.101: bytes=32 time==16ms TTL=127 Reply from 192.5.2.101: bytes=32 time=16ms TTL=127 Ping statistics for 192.5.2.101: PRotes: Sent = 4, Received = 4, Lost = 0 (0% loss), Approximate round cript times in milli-seconds: Ninimum = 10ms, Maximum = 20ms, Average = 15ms</pre>                                          | PC>tracert 192.5.2.101<br>Tracing route to 192.5.2.101 over a maximum of 30 hops:<br>1 10 ms 7 ms 9 ms 192.5.0.1<br>2 14 ms 16 ms 14 ms 192.5.2.101<br>Trace complete.                                                           |
| CALI<br>Admon<br>PC1<br>192.5.2.2/2<br>5                        | CALI<br>Admon<br>PC100<br>192.5.2.101<br>/25                | <pre>PC&gt;ping 192.6.2.101<br/>Pinging 192.5.2.101 with 32 bytes of data:<br/>Reply from 192.5.2.101: bytes=32 time=10ms TTL=128<br/>Reply from 192.5.2.101: bytes=32 time=5ms TTL=128<br/>Reply from 192.5.2.101: bytes=32 time==11ms TTL=128<br/>Ping statistics for 192.5.2.101:<br/>Packets: Sent = 4, Received = 4, Lost = 0 (0% loss),<br/>Approximate round trip times in milli=seconds:<br/>Minimum = 5ms, Maximum = 11ms, Average = 8ms</pre>                              | PC≻tracert 192.5.2.101<br>Tracing route to 192.5.2.101 over a maximum of 30 hops:<br>1 7 ms 8 ms 10 ms 192.5.2.101<br>Trace complete.                                                                                            |

Tabla 22 - Verificación comandos Ping y Tracert

#### CONCLUSIONES

- Se realizó de manera pertinente la transferencia de conocimientos adquiridos durante el curso de profundización CISCO (diseño e implementación de soluciones integradas LAN / WAN) en sus módulos CCNA1 y CCNA2.
- Se implementó en la empresa POLLOSAN una red corporativa para atender los clientes de las ciudades de Bogotá y Bucaramanga, y en la UNAD una red para atender las necesidades de los estudiantes y el personal administrativo.
- Se calcularon y definieron las subredes necesarias utilizadas en la topología según fue el requerimiento y la cantidad de host en cada LAN
- Se presentaron las tablas de direcciones IP indicando por cada subred la dirección de Red, dirección IP de Gateway, dirección IP del Primer PC, dirección IP del Último PC, dirección de Broadcast y la máscara de Subred
- Se configuro cada router por medio del cable de consola, definiendo para cada uno el nombre del router, las direcciones IP de las Interfaces a utilizar, la descripción de cada interface y las contraseñas para CON 0, VTY y ENABLE SECRET.
- Se realizó la configuración de la RED POLLOSAN mediante el uso de Packet Tracer
- Se Probó de manera óptima el funcionamiento de la Red POLLOSAN, mediante el comando ping t tracert

#### **BIBLIOGRAFIA**

- ✓ Módulo CCNA1 (2013) [En línea]. FUNDAMENTOS DE NETWORKING, Disponible en: <u>http://66.165.175.209/campus17\_20132/mod/resource/view.php?id=48042</u>
- ✓ Documento adaptado para la UNAD CEAD Neiva Programa de Psicología de la página http://espanol.geocities.com/cesar\_rey\_info/Normas.htm el 31 de julio de 2007
- ✓ SUBNET-ZERO (SUBRED CERO), ALL-ONES SUBNET (SUBRED DE SÓLO UNOS): ¿QUÉ SON Y QUÉ SE DEBE TENER EN CUENTA?
   Extraído el 14 de Octubre de 2013 de http://pabloborbon.com/2010/04/subnet-zero-subred-cero-all-ones-subnetsubred-de-solo-unos-%C2%BFque-son-y-que-se-debe-tener-en-cuenta/